# **Pivotauswertung**

# Einleitung

**Pivot-Tabellen** bieten die Möglichkeit, Daten in einer Tabelle auf verschiedenste Art und Weise darzustellen und auszuwerten. Die Ausgangsdaten werden dabei nicht geändert. Eine Pivot - Tabelle stellt die Daten in verdichteter, zusammengefasster Form dar. Pivot -Tabellen sind äußerst mächtige Werkzeuge, um große Datenmengen auf überschaubare Größen zu reduzieren und damit übersichtliche Auswertungen durchzuführen. Die nachfolgende Einführung soll einen Einblick in die Funktionsweise und die Möglichkeiten des neuen Zusatzmoduls "Pivot - Auswertungen" vermitteln.

Die Beispiele beziehen sich auf die Datenbanken der Finanzbuchhaltung. Die Pivot - Auswertungen sind aber auch für die anderen GDI Programme als Zusatzmodul erhältlich. Mit dem neuen Zusatzmodul werden zum jeweiligen Programm passende Pivot - Auswertungen mitgeliefert.

Mit der Pivotauswertung ist ein: - gruppieren - summieren und - filtern möglich. Es können jedoch nur GLEICHE Daten miteinander verglichen werden.

# Lizenz

Die Pivot Auswertungen sind lizenzpflichtig. In allen Programmen wird hierfür die Lizenzstelle 18.2 verwendet. Die Pivot Auswertungen können in den aktuellen Programmversionen lizenziert werden.

# Aufruf der Pivot – Auswertung

Für die Pivot Auswertungen ist das Programm GDIPivot.exe im jeweiligen Programmverzeichnis verantwortlich. Die GDIPivot.exe ist nicht allein lauffähig, sondern aus dem zugehörigen Programm heraus zu starten. Der zugehörige Menüpunkt ist unter "Zusatz" zu finden.

# Aufbau des Pivots

# Standardmäßig sind folgende Auswertungsmöglichkeiten vorhanden:

BWA Schema Für Bauanzahlungen – die Baustellen mit den entsprechenden Kostenstellen Belegübersicht mit allen Einzelbelegen Buchungen pro Bediener Kontoauszug Kostenstellen – Kostenarten Nächste Mahnung OP-Kunden Sammelkontenzuordnung Steuerbuchungen Umsatzstärkste Kunden UStVA Zahlverhalten Kunden

|                                                         | Pivo                                                 | otauswertung - C:\GDI\fibu                                                                                                    | -test/Pivot/FIBU/K | ontoauszuo  | Pivot               |                                   |                        | о<br>1       | × |
|---------------------------------------------------------|------------------------------------------------------|----------------------------------------------------------------------------------------------------|--------------------|-------------|---------------------|-----------------------------------|------------------------|--------------|---|
| Jrucken 🕶 🛛 🗟 Exportieren 🕶 📔 🥒                         | 1 X Skin: default • Produk                           | t Gdi-Fibu 🗸 🖾 Daten                                                                                                    | laden 1203         | Hilfe       | 🛃 <u>S</u> chließen |                                   |                        |              |   |
| klaration «                                             | ennallen)                                            | me Kontonr                                                                                                    | tiet nach          | - Nutrition | Zeilen D            | <ul> <li>Gesamt Spalte</li> </ul> | Summe Spalte           | Summe Einzel | ÷ |
| ation                                                   |                                                      |                                                                                                    | וחבור וופרנו       |             |                     | Gesamt Zeile                      | Summe Zeile            | Baumstruktur |   |
| Bauanzahlung                                            | Periode 💘 Soll 💘 Haben 🤟                             | Kontenart 🔍 🛁 1                                                                                                    |                    |             |                     |                                   |                        |              |   |
| Belegjournal<br>BWA                                     | Betrag 😺 Abweichung-% 🔍 🖌                            | Abweichung 🚽 🔰 2                                                                                                    | 3 Jahr ∆ 🛛         | 4           | Ϋ́                  |                                   |                        | ے وی         |   |
| Cockpit**                                               |                                                      | ,                                                                                                    |                    | 2017        |                     |                                   | 2018 (                 | Gesambetrag  | Γ |
| Einzelbelege mit Zahlungen                              | Kontonr 🗠 🗸                                          | G-Kto.                                                                                                    | A M Betrag         | Betr        | >                   | Abweichung-%                      | Abweichung             | Betrag       |   |
| Kontoauszüge                                            | 10000                                                |                                                                                                    |                    | 17.800      | 19.466              | σ                                 | 1.666                  | 37.266       |   |
| Costenstellen                                           | 10001 <weiß kg=""></weiß>                            |                                                                                                    |                    | 600         | 2.400               | 300                               | 1.800                  | 3.000        |   |
| Mahnungen                                               | 10002 <glöckner gmbh=""></glöckner>                  |                                                                                                    |                    | 480         | 1.241               | 158                               | 761                    | 1.721        |   |
| OP                                                      | 10003 <kunde gleichzeitig="" liefe<="" p=""></kunde> | :rant 7>                                                                                                    |                    | 0           | 0                   | 0                                 | 0                      | 0            |   |
| Planzahlen                                              | 10004 <friedhelm mittag=""></friedhelm>              |                                                                                                    |                    | 1.305       | 1.309               | 0                                 | 4                      | 2.614        |   |
| Saldenlisten                                            | 10005 <hermann stein=""></hermann>                   |                                                                                                    |                    | 28.645      | 28.407              | 7                                 | -238                   | 57.052       |   |
| Steuerlisten                                            | 10006 <heinz werner=""></heinz>                      |                                                                                                    |                    | 38.871      | 38.871              | 0                                 | 0                      | 77.741       |   |
| Zahlverhalten                                           | 1                                                    | 1800 <bank></bank>                                                                                                    |                    | 0           | -338                | 0                                 | -338                   | -338         |   |
| Selegubersicht mit Einzelbelegen**                      | 10008 <manuel konrad=""></manuel>                    | 4400 <erlöse 19%="" ust=""></erlöse>                                                                                                    |                    | 238         | 0                   | 0                                 | -238                   | 238          |   |
| Suchungen pro Bediener**                                |                                                      | 9008 <saldenvorträge debitoren:<="" td=""><td>~</td><td>0</td><td>238</td><td>0</td><td>238</td><td>238</td><td></td></saldenvorträge>        | ~                  | 0           | 238                 | 0                                 | 238                    | 238          |   |
| oucnungen pro bealener_1                                |                                                      | 1490 <anzahlungskonto kunde="" s<="" td=""><td>Schmitz&gt;</td><td>0</td><td>0</td><td>0</td><td>0</td><td>0</td><td></td></anzahlungskonto>  | Schmitz>           | 0           | 0                   | 0                                 | 0                      | 0            |   |
| Ontoauszug                                              | 10009 <siegfried wunder=""></siegfried>              | 4400,05 <erlöse aus="" bauanzahlu<="" td=""><td><br/>du</td><td>718</td><td>0</td><td>0</td><td>-718</td><td>718</td><td></td></erlöse>       | <br>du             | 718         | 0                   | 0                                 | -718                   | 718          |   |
| kontoauszug_critoskonten<br>netenstellen_Kinstenarten** |                                                      | 9008 <saldenvorträge debitoren:<="" td=""><td></td><td>0</td><td>718</td><td>0</td><td>718</td><td>718</td><td></td></saldenvorträge>         |                    | 0           | 718                 | 0                                 | 718                    | 718          |   |
| lahnhistorie**                                          |                                                      | 1600 <kasse></kasse>                                                                                                    |                    | •           | -595                | 0                                 | -595                   | -595         |   |
| ächste Mahnung**                                        | 10011 <adstructure></adstructure>                    | 4401 <erlöse 19%="" ust=""></erlöse>                                                                                                    |                    | 0           | 595                 | 0                                 | 595                    | 595          |   |
| ammelkontenzuordnung**                                  | 11000 «Weiss Computer»                               | 4400 <erlöse 19%="" ust=""></erlöse>                                                                                                    |                    | 0           | 1.190               | 0                                 | 1.190                  | 1.190        |   |
| teuerbuchungen**                                        | 10000 -Mathemice Olivera                             | 1700 <postbank></postbank>                                                                                                    |                    | -224        | 0                   | 0                                 | 224                    | -224         |   |
| msatzstärkste Kunden**                                  | 1∠000 <namarina glaser=""></namarina>                | 4400 <erlöse 19%="" ust=""></erlöse>                                                                                                    |                    | 224         | 0                   | 0                                 | -224                   | 224          |   |
| msatzstärksteLieferanten                                | 14000 <kolbenschmidt ag=""></kolbenschmidt>          | 9008 <saldenvorträge debitoren:<="" td=""><td>^</td><td>595</td><td>595</td><td>0</td><td>0</td><td>1.190</td><td></td></saldenvorträge>      | ^                  | 595         | 595                 | 0                                 | 0                      | 1.190        |   |
| msatzstärksteLieferanten_Nettoumsat                     | 15000 <eg-kunde feuerle=""></eg-kunde>               | 9008 <saldenvorträge debitoren:<="" td=""><td>^</td><td>5.950</td><td>5.950</td><td>0</td><td>0</td><td>11.900</td><td></td></saldenvorträge> | ^                  | 5.950       | 5.950               | 0                                 | 0                      | 11.900       |   |
| st_VA                                                   | Gesamtbetrag                                         |                                                                                                    |                    | 95.202      | 100.046             | ŝ                                 | 4.845                  | 195.248      |   |
| Zahiverhaiten Kunden**                                  | 7                                                    |                                                                                                    |                    |             |                     | Ŷ                                 | PivotGrid Feldlist     | ×            |   |
|                                                         |                                                      |                                                                                                    |                    |             |                     | Ziehe                             | Einträge in das PivotG |              |   |
| 2017                                                    |                                                      |                                                                                                    |                    |             |                     | BELE                              | GTYP GIYP              | <            |   |
| ( <b>_</b> ,                                            |                                                      |                                                                                                    |                    |             |                     | Beleg                             | jnr<br>ungsdatum       | >>           |   |
| 2                                                       |                                                      |                                                                                                    |                    |             |                     | Hinz                              | ufügen Spatten Be      | erei 🗸       |   |
|                                                         |                                                      |                                                                                                    |                    |             |                     |                                   |                        | 1            |   |

# Folgendes Beispiel zeigt einen Kontoauszug mit allen Kunden die einen Umsatz erzielt haben:

Die Auswertung "Belegübersicht Kontoauszug" ist dabei vorselektiert.

Alle Felder können zwischen den einzelnen Kopfzeilen per Drag & Drop verschoben werden.

**1 Filterbereich:** die angezeigten Felder sind Filterfelder. Hier sind die Felder abgelegt die man nicht benötigt, jedoch im schnellen Zugriff vorhanden sein sollen.

Per Mausklick kann der Filter geöffnet und die benötigten Felder ausgewählt werden, die noch nicht in diesem Bereich sichtbar sind.

Rechte Maustaste -> Feldliste anzeigen.

| 🐹 Pivotauswertung - Demo-Daten - für Kore Lö             | sung <99994 / SUPPORT-NAMENSEINTRA                                     | G, GDI LANDAU INTERN!!!!>                                                                                                    |                 |               |                   |                                         |              |                              |            |      |
|----------------------------------------------------------|------------------------------------------------------------------------|----------------------------------------------------------------------------------------------------|-----------------|---------------|-------------------|-----------------------------------------|--------------|------------------------------|------------|------|
| 🤊 🖓 Drucken 🔻 📝 Exportieren 🕶 📑 🌙                        | 🖊 🗙 🛛 Skin: default 🔹 🔤 Produkt 🛛 Gdi-Fib                              | u 🕞 🗁 Daten laden 💼                                                                                                    | 740             | 🕕 Hilfe 🛛     | <u>S</u> chließen |                                         |              |                              |            |      |
| Pivotdeklaration « Pivotdeklaration                      | 🔄 Drilldown<br>E Spaltenname Konto                                     | onr 🔽 Sortiert nach                                                                                                    | ▼ An:           | zahl Zeilen 0 | Gesam             | t Spalte 📃 Sun<br>t Zeile 📃 Sun         | nme Spalte 🛛 | Summe Einzel<br>Baumstruktur |            |      |
| FIBU SWA> BWA-Schema-Buchungen** BWA-Schema-Buchungen 11 | Periode 🗨 Soll 🔍 Haben 📡 Kontenar<br>Betrag 🗬 Abweichung-% 💌 Abweichun | t <b>.</b>                                                                                                    | rec<br>Jahr 🛆 🗨 | chte Mausta   | ste F             | eld Liste ausbler<br>Show Prefilter Dia | nden<br>alog |                              |            |      |
| BWA-Schema-Buchungen_11_                                 |                                                                        | -                                                                                                    | 2009            |               |                   | 2010                                    |              |                              | 2011       | Ges  |
| BWA-Schema-Buchungen_11_f                                | G-Kto. 🛆 💌                                                             | Kontonr 🛆 💌                                                                                                    | Betrag          | Betrag        | Abweichung-%      | Abweichung                              | Betrag       | Abweichung-%                 | Abweichung | Beti |
| BWA-Schema-Buchungen_Cato                                | E 10000 <malermeister lehr=""></malermeister>                          | 3272 <erhaltene 19<="" anzahlungen="" td=""><td>0</td><td>0</td><td>0</td><td>0</td><td>-10.000</td><td>0</td><td>-10.000</td><td></td></erhaltene> | 0               | 0             | 0                 | 0                                       | -10.000      | 0                            | -10.000    |      |
| KER-Plan_Catoir                                          |                                                                        | 4300 <erlöse 7%="" ust=""></erlöse>                                                                                                    | 0               | 0             | 0                 | 0                                       | -4.449       | 0                            | -4.449     |      |
| Bauanzahlung>                                            |                                                                        | 4400 <erlöse 19%="" ust=""></erlöse>                                                                                                    | 0               | -4.192        | 0                 | -4.192                                  | -200         | 95                           | 3.992      |      |

Die Ausgabe der Daten muss man sich wie in einem Diagramm vorstellen, dabei ist

**2 Datenfelder:** Hier stehen die Felder, deren Inhalt im sog. Datenbereich unter der Nr. 5 angezeigt wird. Auch Auswertungsbereich der Daten genannt.

die

3 Zeilenfelder: ist die sog. Y-Achse von einem Diagramm

die

4 **Spaltenfelder:** ist die sog. X-Achse von einem Diagramm.

Sowie die

**5 Datenbereich:** in dem die Auswertung bezogen auf die Auswahl von Feldern im sog. X und y – Bereich vorgenommen wurde.

Die benötigten Felder für die Zeilen und Spalten können per Drag & Drop gezogen werden, oder auch auf dem gleichen Weg wieder zurück, wenn man nicht einverstanden ist mit einem bestimmten Feld.

**6 Gesamtsummenspalte**: Je nach dem, kann über alle Auswahlzeilen eine Gesamtsummen -spalte ausgegeben werden, die über das Häkchen unter dem Punkt (11) gesetzt werden muss.

**7 Gesamtsummenzeile:** Auch über alle Auswahlspalten kann eine Gesamtsummenzeile erzielt werden, durch das Häkchen setzen unter dem Punkt (11).

**8** es wird eine Auswahl aller Felder angezeigt, die weitere Auswertungsmöglichkeiten geben. Werden weitere Felder in der Pivot -Tabelle gewünscht, einfach aus der Feldliste (8) per Doppelklick oder auf den Button "Einfügen". Das Feld steht jetzt zur offiziellen Auswahl bereit. Wird ein Feld nicht mehr benötigt, auch nicht griffbereit, einfach markieren und in die geöffnete Feldliste ziehen und "fallen" lassen. Über das kleine Kreuz am rechten oberen Rand wird die Feldliste geschlossen.

**9 Pivotdeklaration:** Zeigt das verfügbare Pivot - Deklarationen in einer Baumstruktur (TreeView) an. Der Benutzer hat die Möglichkeit eigene Pivot - Auswertungen anzulegen und zu speichern.

**10 Parameter:** Zeigt die benötigten Parameter für die Pivotdeklaration. Des Weiteren wurde hier ein Karteireiter "Info" ergänzt. Hier kann ein Informationstext/Kommentar zur Pivot - Auswertung hinterlegt werden.

**11 Einstellungen:** Einstellungen für die Anzeige von Gesamtsummen spaltenweise bzw. zeilenweise.

# Übersicht Funktionalität der Pivot Tabelle

## Darstellung einer beliebigen Anzahl von Sätzen und Feldern.

Automatische **Summenbildung** über jede Zelle. Es können 9 verschiedene Summenfunktionen eingesetzt werden. Summe, Min, Max, Durchschnitt, ...

Filtern der Daten über den Datenfeldfilter und/oder über den Filter.

Setzen eines Filters Setzen eines Filters über dem Filterbereich

Mit rechter Maustaste auf den sog. Filterbereich (1) sodass sich ein Kontextmenü öffnet.

Klicken Sie hier nun auf "Show Prefilter Dialog" und der Filterdialog wird angezeigt.

Beispiel Nur alle Kunden anzeigen lassen.

| 18                                                     | Pivotauswertung - D:\GDI Programme\GDIFibu\fibu-test\Pivot\FIBU\Kontoauszüge\Kontoauszug_1.Pivot                                                                                                    |
|--------------------------------------------------------|----------------------------------------------------------------------------------------------------|
| 🖓 Drucken ד 🛛 🗟 Exportieren ד                          | 🖉 🔀 Skin: default 👻 Produkt 🛛 Gdi-Fibu 🔤 🖓 🗁 Daten laden 📄 👥 1222 🔤 🕄 Hilfe 🛛 🖗 Schließen                                                                                                    |
| Pivotdeklaration « Pivotdeklaration                    | Drilldown 🔄 Spaltenname Kontonr 💟 Sortiert nach 💟 Anzahl Zeilen 0 <table-cell> Gesamt Spalte _Summe Spalte Zeile Baumstruktur</table-cell>                                                                                                    |
| Bauanzahlung<br>B- 🔁 Belegjournal<br>B- 🔁 Belegjournal | Soll y     Haben y     Periode y     Kontenart y     Abweichung-% y     rechte Maustaste     Feldliste anzeigen       Betrag y     Abweichung y     Jahr ()     Show Prefilter Dialog                                                                                                    |
| Cockpit     Cockpit     Einzelbelege mit Zahlungen     | Kontor △ ♥         G-Kto.         ♥ ♥         Belegart         △ ♥         Belegart         △ ♥         Belegart         ○ ♥         Belegart         ○ ♥         Belegart         ○ ♥         ○ ♥         ○ ♥         ○ ♥         ○ ♥         ○ ♥         ○ ♥         ○ ♥         ○ ♥         ○ ♥         ○ ♥         ○ ♥         ○ ♥         ○ ♥         ○ ♥         ○ ♥ |
| E Contoauszüge                                         | ☑ 10000 <\latermeister Lehr>         19.466         21.010         1.544           ☑ 10001 <\\VerB KG>         2.400         2.400         0                                                                                                    |
| Kontoauszug**                                          | Image: Interpret text         1.241         1.624         384           Image: Interpret text         1.309         1.309         0                                                                                                    |
| Kontoauszug_Buchungsjournal                            | B 10005 <hermann stein=""> 28.407 28.407 0</hermann>                                                                                                    |

# Filterdialog: Auf den Button "Filter"

| Filter Editor - [untitled.flt]            | - 18                 |           | *       | x      |
|-------------------------------------------|----------------------|-----------|---------|--------|
| Filter und <wurzel></wurzel>              |                      |           |         |        |
| drücken Sie den Schalter um eine neue Beo | lingung hinzuzufügen |           |         |        |
|                                           |                      |           |         |        |
|                                           |                      |           | 2.1 2.2 |        |
| Öffnen Speichern unter                    |                      | K Abbreck | hen Anw | venden |
|                                           |                      |           |         |        |

Es öffnet sich ein weiteres Kontextmenü zum Hinterlegen der ersten Bedingung. Bedingung hinzufügen.

| ingung hinzuzu | fügen          |                    |                     |
|----------------|----------------|--------------------|---------------------|
|                |                |                    |                     |
|                |                |                    |                     |
|                |                |                    |                     |
|                |                |                    |                     |
|                | ΠΚ             | Abbrechen          | Anwenden            |
|                | ingung hinzuzu | ngung hinzuzufügen | ngung hinzuzufügen) |

Was ist gewünscht, aus dieser Liste das entsprechende Feld auswählen.

| Filter Editor - [untitled.flt]                                                                                                    |                                                                     |
|----------------------------------------------------------------------------------------------------|---------------------------------------------------------------------|
| Filter und <wurzel> Kontonummer ist gleich ditie Belegart Belegtyp Rechnungsbetrag Rechnungsdatum Re-Jahr REDATUM_MONAT OP-Betrag</wurzel> | e neue Bedingung hinzuzufügen<br>Auswahlfelder für<br>die Bedingung |
| Zahlungen<br>Öff Skonto<br>Soll/Haben                                                                                                    | - er OK Abbrechen Anwenden                                          |

| diticken Sie den So<br>ist geloch<br>ist nicht gleich<br>ist weniger als<br>ist größer als<br>ist größer als<br>ist nicht leer<br>ist nicht ker<br>ist nicht gleich<br>ist weniger als | leer><br>ingung hinzuzultigen]<br>← was ist mit dem Feld in der ersten Spalte |
|----------------------------------------------------------------------------------------------------|-------------------------------------------------------------------------------|
| nicht dazwischen                                                                                                    |                                                                               |

Fertige Filter:

| 🗞 🛛 Filter E                            | ditor - [untitled.flt]     |
|-----------------------------------------|----------------------------|
| Filter und <wurzel></wurzel>            |                            |
|                                         | <sup>0</sup> Kundenbereich |
|                                         | 399                        |
| drücken Sie den Schalter um eine neue B | edingung hinzuzufügen      |
|                                         |                            |
| Öffnen Speichern unter                  | OK Abbrechen Anwenden      |

Nach dem OK bzw. "Anwenden" wird das Ergebnis sofort ausgegeben.

| Soll 🖵 Haben 🖵 Periode 🛒 Kontenart 🖵 Abweichung-% 🖵                                                                                                    |          |        |            |
|----------------------------------------------------------------------------------------------------|----------|--------|------------|
| Betrag 🗸 Abweichung 🗸                                                                                                    | Jahr 🛆 🔽 |        |            |
|                                                                                                    | 2018     |        | 2019       |
| Kontor A 👽 G-Kto. V 👽 Belegnr A 👽 Belegart A 👽                                                                                                    | Betrag   | Betrag | Abweichung |
| 10000 <malermeister lehr=""></malermeister>                                                                                                    | 19.466   | 21.010 | 1.544      |
| ⊞ 10001 ≮Weiß KG>                                                                                                    | 2.400    | 2.400  | 0          |
|                                                                                                    | 1.241    | 1.624  | 384        |
| the second second | 1.309    | 1.309  | 0          |
| 10005 «Hermann Stein»                                                                                                    | 28.407   | 28.407 | 0          |
| 10006 <heinz werner=""></heinz>                                                                                                    | 38.871   | 38.871 | 0          |
| 10008 <manuel konrad=""></manuel>                                                                                                    | -100     | -100   | 0          |
| 10009 <siegfried wunder=""></siegfried>                                                                                                    | 718      | 718    | 0          |
| 10011 <kassenkunde></kassenkunde>                                                                                                    | 0        | 0      | 0          |
|                                                                                                    | 1.190    | 1.190  | 0          |
| ⊞ 12000 <katharina glaser=""></katharina>                                                                                                    | 0        | 0      | 0          |
| 12001 Konrad Heidenreich>                                                                                                    | 0        | 825    | 825        |
| ⊞ 14000 <kolbenschmidt ag=""></kolbenschmidt>                                                                                                    | 595      | 595    | 0          |
| EG-Kunde Feuerle>                                                                                                    | 5.950    | 10.950 | 5.000      |
| 19000 <anton winkler=""></anton>                                                                                                    | 0        | 64     | 64         |
| ⊞ 20001 ≼Wilhelm Armgarten>                                                                                                    | 2.975    | 2.975  | 0          |
|                                                                                                    | 11.900   | 12.590 | 690        |
|                                                                                                    | 2.664    | 2.664  | 0          |
| 1 ± 53000 ≮Müller & Co>                                                                                                    | 47.600   | 47.600 | 0          |
| ⊞ 69999 ≮allgemeine Kunden>                                                                                                    | 1.785    | 1.785  | 0          |

In der sog. Statuszeile ist erkennbar, dass ein Filter über den sog. Filterbereich gesetzt wurde. (Kundennr >= 10000 und Kundennr <= 69999)

Es wird jedoch immer nur der zuletzt erstellte Filter angezeigt.

| Betrag 👽 Abweichung 👽                          | Jahr 🛆 🔽 |        |            |
|------------------------------------------------|----------|--------|------------|
|                                                | 2018     |        | 2019       |
| Kontor A 👽 G-Kto. 🗸 🖌 Belegnr A 👽 Belegart A 👽 | Betrag   | Betrag | Abweichung |
| 10000 <malermeister lehr=""></malermeister>    | 19.466   | 21.010 | 1.544      |
| 10001 <weiß kg=""></weiß>                      | 2.400    | 2.400  | 0          |
| 10002 <glöckner gmbh=""></glöckner>            | 1.241    | 1.624  | 384        |
| 10004 <friedhelm mittag=""></friedhelm>        | 1.309    | 1.309  | 0          |
| 10005 <hermann stein=""></hermann>             | 28.407   | 28.407 | 0          |
| 10006 <heinz werner=""></heinz>                | 38.871   | 38.871 | 0          |
| 10008 <manuel konrad=""></manuel>              | -100     | -100   | 0          |
| 10009 <siegfried wunder=""></siegfried>        | 718      | 718    | 0          |
| 10011 <kassenkunde></kassenkunde>              | 0        | 0      | 0          |
| 11000 <weiss computer=""></weiss>              | 1.190    | 1.190  | 0          |
| 12000 <katharina glaser=""></katharina>        | 0        | 0      | 0          |
| 12001 <konrad heidenreich=""></konrad>         | 0        | 825    | 825        |
| 14000 <kolbenschmidt ag=""></kolbenschmidt>    | 595      | 595    | 0          |
| 15000 <eg-kunde feuerle=""></eg-kunde>         | 5.950    | 10.950 | 5.000      |
| 19000 <anton winkler=""></anton>               | 0        | 64     | 64         |
| 20001 <wilhelm armgarten=""></wilhelm>         | 2.975    | 2.975  | 0          |
| 21000 <joseph kaiser=""></joseph>              | 11.900   | 12.590 | 690        |
| 22000 <reifen diener=""></reifen>              | 2.664    | 2.664  | 0          |
| ± 53000 <müller &="" co=""></müller>           | 47.600   | 47.600 | 0          |
| 69999 <allgemeine kunden=""></allgemeine>      | 1.785    | 1.785  | 0          |

Werden die Daten beim nächsten Öffnen der Pivot Auswertung geladen, werden die Daten ohne gesetzten Filter eingelesen.

Da man die Einstellung des Filters angezeigt bekommt, kann man einfach das Häkchen setzen oder über die Pfeilspitze den gewünschten Filter öffnen und einen bereits abgespeicherten anderen Filter ausführen lassen.

Da mehrere Gegenkonten bei einem Personenkonto angesprochen wurden, ist hier vor dem Personenkonto ein "+".

Geht man auf das Plus – Zeichen, öffnet sich deren Inhalt und es werden alle angesprochenen Konten des Personenkontos angezeigt.

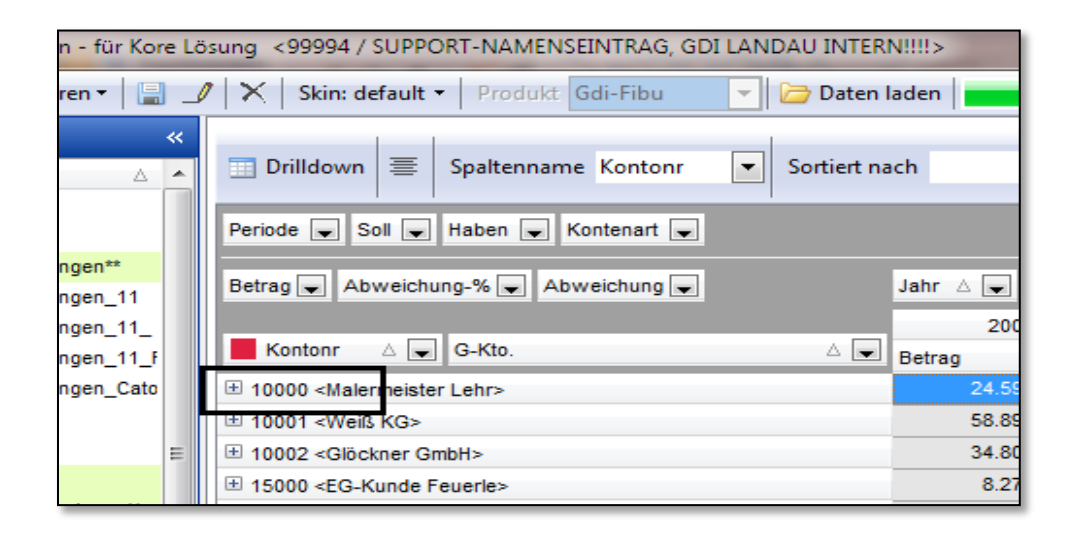

Soll der Inhalt aller ausgewiesenen Personenkonten gleichzeitig angezeigt werden, wird über die rechte Maustaste, im Kontextmenü auf "alle erweitern" geklickt.

| 11 |                                                                                                    | 1 1                                                                                                    |                       | 1                |        |       | 1      | · —        |
|----|----------------------------------------------------------------------------------------------------|----------------------------------------------------------------------------------------------------|-----------------------|------------------|--------|-------|--------|------------|
|    | Soll y Habe                                                                                                    | en 🔽 Periode 📐                                                                                                    | 🖌 Kontenart 👽 Abw     | veichung-% 👽     |        |       |        |            |
|    | Betrag 👽 Ab                                                                                                    | oweichung 🗸                                                                                                    |                       |                  | Jahr Z | L 🔽   |        |            |
|    |                                                                                                    |                                                                                                    |                       |                  |        | 2018  |        | 2019       |
|    | Kontor 🛆 🔽                                                                                                    | G-Kto. 🛛 🔽                                                                                                    | Belegnr 🛆 👽           | Belegart 🛛 🗸     | Betrag |       | Betrag | Abweichung |
|    | =                                                                                                    | 🗄 4400 <erlöse 1<="" td=""><td>19% USt&gt;</td><td></td><td></td><td>0</td><td>1.490</td><td>1.490</td></erlöse>                 | 19% USt>              |                  |        | 0     | 1.490  | 1.490      |
|    | 10000 <m< td=""><td>± 4105 <steuerf< td=""><td>r Umsätze aus Verm Ve</td><td>erp&gt;</td><td></td><td>1.666</td><td>0</td><td>-1.666</td></steuerf<></td></m<> | ± 4105 <steuerf< td=""><td>r Umsätze aus Verm Ve</td><td>erp&gt;</td><td></td><td>1.666</td><td>0</td><td>-1.666</td></steuerf<> | r Umsätze aus Verm Ve | erp>             |        | 1.666 | 0      | -1.666     |
|    |                                                                                                    | 1460 <g< td=""><td>Fauritan</td><td></td><td>(</td><td>0</td><td>54</td><td>54</td></g<>                                         | Fauritan              |                  | (      | 0     | 54     | 54         |
|    | ⊞ 10001 <weil< td=""><td>ß КG&gt; 🚹</td><td>Erweitern</td><td></td><td></td><td>1.800</td><td>0</td><td>-1.800</td></weil<>                                    | ß КG> 🚹                                                                                                    | Erweitern             |                  |        | 1.800 | 0      | -1.800     |
|    | 🗄 10002 <glöc< td=""><td>kner GmbH:</td><td>Alle erweitern</td><td></td><td></td><td>761</td><td>384</td><td>-377</td></glöc<>                                 | kner GmbH:                                                                                                    | Alle erweitern        |                  |        | 761   | 384    | -377       |
|    | 10004 <fried< td=""><td>dhelm Mittag</td><td>Alle einklappen</td><td></td><td></td><td>4</td><td>0</td><td>-4</td></fried<>                                    | dhelm Mittag                                                                                                    | Alle einklappen       |                  |        | 4     | 0      | -4         |
|    | 10005 <herr< td=""><td>mann Stein&gt;</td><td>Cast "Jahr. Datasa" h</td><td></td><td></td><td>-238</td><td>0</td><td>238</td></herr<>                          | mann Stein>                                                                                                    | Cast "Jahr. Datasa" h |                  |        | -238  | 0      | 238        |
|    | 10006 <hein< td=""><td>z Werner&gt;</td><td>Sort Jahr - Betrag b</td><td>y This Row</td><td></td><td>0</td><td>0</td><td>0</td></hein<>                        | z Werner>                                                                                                    | Sort Jahr - Betrag b  | y This Row       |        | 0     | 0      | 0          |
|    | 🗄 10008 <man< td=""><td>uel Konrad&gt;</td><td>Sort "Jahr - Abweicht</td><td>ung" by This Row</td><td></td><td>-338</td><td>0</td><td>338</td></man<>          | uel Konrad>                                                                                                    | Sort "Jahr - Abweicht | ung" by This Row |        | -338  | 0      | 338        |
|    | 10011 <kas< td=""><td>senkunde&gt;</td><td></td><td></td><td></td><td>0</td><td>0</td><td>0</td></kas<>                                                        | senkunde>                                                                                                    |                       |                  |        | 0     | 0      | 0          |
|    | 🗄 11000 <weis< td=""><td>ss Computer&gt;</td><td></td><td></td><td></td><td>1.190</td><td>0</td><td>-1.190</td></weis<>                                        | ss Computer>                                                                                                    |                       |                  |        | 1.190 | 0      | -1.190     |
|    | 12000 <kath< td=""><td>arina Glaser&gt;</td><td></td><td></td><td></td><td>0</td><td>0</td><td>0</td></kath<>                                                  | arina Glaser>                                                                                                    |                       |                  |        | 0     | 0      | 0          |
|    | 12001 <kon< td=""><td>rad Heidenreich&gt;</td><td></td><td></td><td></td><td>0</td><td>825</td><td>825</td></kon<>                                             | rad Heidenreich>                                                                                                    |                       |                  |        | 0     | 825    | 825        |
|    | 15000 <eg-< td=""><td>Kunde Feuerle&gt;</td><td></td><td></td><td></td><td>0</td><td>5.000</td><td>5.000</td></eg-<>                                           | Kunde Feuerle>                                                                                                    |                       |                  |        | 0     | 5.000  | 5.000      |

# **Speichern eines erstellten Filters**

Ist ein Filter erstellt, kann über "Speichern unter" der erstellte Filter gespeichert werden.

Unterhalb des Programmverzeichnisses gibt es einen Ordner mit dem Namen PIVOT | FIBU – der diesen Filter für jeden Mandanten bereithält,

ODER:

Im Mandantenverzeichnis in den Ordner PIVOT | FIBU, dann steht dieser Filter nur dem einen Mandanten zur Verfügung.

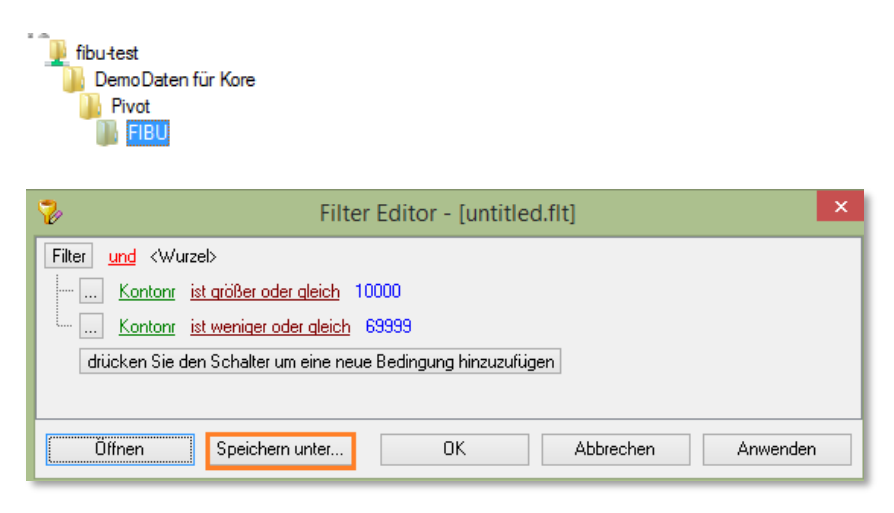

Hier im Verzeichnis welches für alle Mandanten zur Verfügung steht.

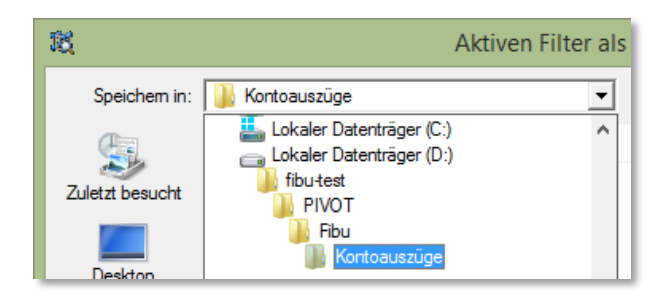

Als Dateityp wird hier "flt" angegeben. Den Dateinamen angeben und "Speichern".

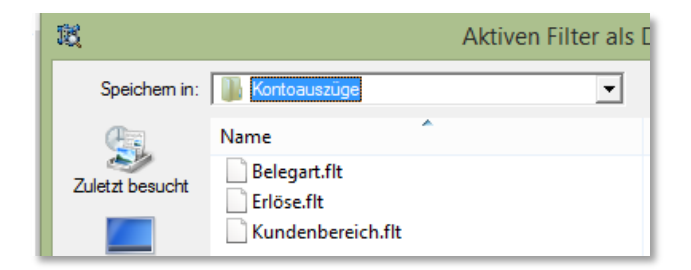

Um einen weiteren Filter zur Auswahl zu haben, wird der abgespeicherte überschrieben und unter einem anderen Namen abgespeichert.

# Öffnen eines erstellten Filters

Per rechten Mausklick in den Filterbereich wird der Editor für einen neuen Filter geöffnet. Hier auf den Button "Öffnen". Es öffnet sich automatisch das richtige Verzeichnis.

Den gewünschten gespeicherten Filter markieren und Öffnen. Der Filter wird eingelesen. OK Der Filter wird ausgeführt.

# Setzen eines Filters über dem Zeilenbereich

Der erste Filter wurde über den Filterbereich gesetzt. Man kann ebenfalls auch Filter setzen über die einzelnen Felder im Zeilenbereich.

Es wird einfach nur die Markierung entfernt.

NACHTEIL: Sind mehrere Felder zu entfernen, ist dieser Filter aufwendig.

# Beispiel

Es sollen nur die Buchungen der Kunden auf Erlöskonten ausgegeben werden.

|     |   | Soll 👽 Haben 👽 Kontenart 👽 Abweichung-% 👽                                                          |            |             |            |
|-----|---|----------------------------------------------------------------------------------------------------|------------|-------------|------------|
|     |   | Betrag 👽 Abweichung 👽                                                                              | Jahr 🛆 🔽 📕 | Periode 🛆 👽 |            |
|     |   |                                                                                                    | ÷<br>2018  | +           | 2019       |
|     |   | Kontor 🛆 👽 📕 G-Kto. 🛛 🔽 Belegnr 🛛 👽 Belegart 🗸 🖵                                                   | Betrag     | Betrag      | Abweichung |
|     | ✓ | 4125 <steuerfreie eg-lieferungen<="" td=""><td>1.666</td><td>1.544</td><td>-122</td></steuerfreie> | 1.666      | 1.544       | -122       |
|     | ~ | 4400 < Erlöse 19% 03(>                                                                             | 1.800      | 0           | -1.800     |
|     |   | 4400,05 <erlöse aus="" bauanzahlun<="" td=""><td>761</td><td>384</td><td>-377</td></erlöse>        | 761        | 384         | -377       |
| mal | < | 4401 <erlöse 19%="" ust=""></erlöse>                                                               | 104        | 0           | -104       |
|     | Ľ | 5/20 <nachiasse 19%=""><br/>9008 <saldenvorträge debitoren=""></saldenvorträge></nachiasse>        | -238       | 0           | 238        |
|     |   |                                                                                                    | 1.785      | 0           | -1.785     |
|     |   | OK Abbrechen                                                                                       | -338       | 0           | 338        |
| _   |   | 1 + 10011 - Kappankundar                                                                           | n          | 0           | 0          |

Die Tabellen in denen ein Filter gesetzt wurde, werden mit rotem Kästchen dargestellt.

| Soll 🔽 Haben 🔽 Kontenart 🔽 Abweichung-% 🔽         |            |             |            |
|---------------------------------------------------|------------|-------------|------------|
| Betrag 🖵 Abweichung 🖵                             | Jahr 🛆 🔽 📕 | Periode 🛆 👽 |            |
|                                                   | ±<br>2018  | ÷           | 2019       |
| Kontor A 🔽 📕 G-K to. V 🔽 Belegnr A 🔽 Belegart V 🖵 | Betrag     | Betrag      | Abweichung |
| ± 10000 <malermeister lehr=""></malermeister>     | 1.666      | 1.544       | -122       |

# Drilldown – Tabelle (graphische Darstellung)

# Drilldown – Tabelle erzeugen

```
Durch Klick auf Öffnet sich die sog. Drilldown – Tabelle. Sie bietet Einblick in die einzelnen Datensätze, welche für die berechneten und angezeigten Werte im Datenbereich der Pivottabelle verantwortlich sind.
```

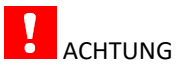

Es werden nur die im Datenbereich markierten Zellen beim Drilldown berücksichtigt. Somit bietet sich diese Funktion ideal für Analysen des angezeigten Ergebnisses an.

| Drilldown                                                    | r 🔍 Sortiert nac            | ch              | Anzahl       | Zeilen 0 |                | Gesamt Spalte<br>Gesamt Zeile                                                     | Summe Spalte | Summe Einz | :el<br>ur |
|--------------------------------------------------------------|-----------------------------|-----------------|--------------|----------|----------------|-----------------------------------------------------------------------------------|--------------|------------|-----------|
| Soll 👽 Haben 👽 Romtenart 👽 Abweich                           | ung-% 🔽                     |                 |              |          |                |                                                                                   |              |            | ^         |
| Betrag 🖌 Abweichung 🗸                                        |                             | Jahr 🛆 🔽 📕 F    | Periode 🛆    | ¥        |                |                                                                                   |              |            |           |
| Kontor 🛆 👿 📕 G-Kto. 🗸 👽 Belegnr                              | ∆ 👽 Belegart 👽 👽            | E 2018          |              | At       | 20<br>weichung | 119                                                                               |              |            |           |
| 10000 <malermeister lehr=""></malermeister>                  |                             | 1.666           | Donug        | 1.544    | -1             | 22                                                                                |              |            |           |
| 10001 <weiß kg=""></weiß>                                    |                             | 1.800           |              |          | -1.8           | 00                                                                                |              |            |           |
| ± 10002 <glöckner gmbh=""></glöckner>                        |                             | 761             |              | 384      |                | 77                                                                                |              |            |           |
| ± 10004 <friedhelm mittag=""></friedhelm>                    |                             | 104             |              |          |                | 04                                                                                |              |            |           |
| 10005 <hermann stein=""></hermann>                           |                             | -238            |              |          |                | 38                                                                                |              |            |           |
| 10006 <heinz werner=""></heinz>                              |                             | 1.785           |              |          |                | 85                                                                                |              |            |           |
| + 10008 <manuel konrad=""></manuel>                          |                             | -338            |              |          |                | 38                                                                                |              |            |           |
| 10011 <kassenkunde></kassenkunde>                            |                             | 0               |              | 0        |                | 0                                                                                 |              |            |           |
| ± 11000 <weiss computer=""></weiss>                          |                             | 1.190           |              | 0        | -1.1           | 90                                                                                |              |            |           |
|                                                              |                             | 0               |              | 0        |                | 0                                                                                 |              |            | _         |
| × ✓ (Kontonr >= 10000 <malermeister lehr="">)</malermeister> |                             |                 |              |          |                |                                                                                   |              | Pre        | filter    |
| Drilldowntabelle Summen Chart                                |                             |                 |              | /        |                |                                                                                   |              |            |           |
| Spalten Kopf hierher ziehen um danach zu grup                | pieren                      |                 | V            |          |                |                                                                                   |              |            | ŕ         |
| I Contonr                                                    | Text                        |                 | Betrag       |          |                | G-Kto.                                                                            | Pe           | riode      |           |
| <mark>⊽<sup>-</sup>11</mark>                                 |                             | Hier klicken um | Filter zu de | finieren |                |                                                                                   |              |            |           |
| 10006 <heinz werner=""></heinz>                              | 1. AR Baustelle 10006001    |                 |              |          | -33.915        | 1800 <bank></bank>                                                                | 2            |            |           |
| 10006 <heinz werner=""></heinz>                              | Kürzung 1. AR Baustelle 100 | 06001           |              |          | 1.785          | 3272 <erhaltene a<="" td=""><td>nzahlungen 2</td><td>12</td><td></td></erhaltene> | nzahlungen 2 | 12         |           |
| 10000 <malermeister lehr=""></malermeister>                  | Umbuchung von Konto 12000   | 0               |              |          | 54 1           | 1460 <geldtransit></geldtransit>                                                  | • 1          |            |           |
| 10000 <malermeister lehr=""></malermeister>                  | Erlöse 19% USt              |                 |              |          | 1.190 4        | 4400 <erlöse 19%<="" td=""><td>USt&gt; 1</td><td></td><td></td></erlöse>          | USt> 1       |            |           |
| 10002 <glöckner gmbh=""></glöckner>                          | Glöckner GmbH               |                 |              |          | 205 4          | 4400 <erlöse 19%<="" td=""><td>USt&gt; 2</td><td></td><td></td></erlöse>          | USt> 2       |            |           |
| 40002 - Olii alva aa Oashili                                 | Erlöse 19% USt              |                 |              |          | 179 4          | 4400 <erlöse 19%<="" td=""><td>USt&gt; 2</td><td></td><td>_</td></erlöse>         | USt> 2       |            | _         |
| 10002 <glockner gmbh=""></glockner>                          | 11036 1376 031              |                 |              |          |                |                                                                                   |              |            |           |

Per Klick auf das Feldauswahlsymbol (11) können Felder hinzugefügt oder ausgeblendet werden, z.B. das Buchungsdatum

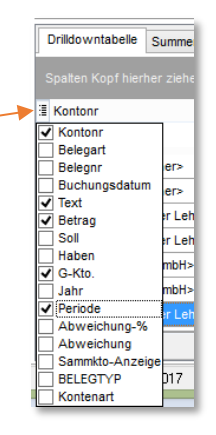

Sofern definiert, kann auch über die Drilldown Tabelle (12) ein Kontextmenü geöffnet werden, um weitere Informationen zu dem im Drilldown gelisteten Datensatz (z.B. Kontoauszug) zu erhalten.

|   | Drilldowntabelle Summen Chart               |                                  |                        |                                                              |         |
|---|---------------------------------------------|----------------------------------|------------------------|--------------------------------------------------------------|---------|
|   |                                             |                                  |                        |                                                              |         |
| : | Kontonr                                     | Text                             | Betrag                 | G-Kto.                                                       | Periode |
| 8 |                                             | Hier klicken um                  | Filter zu definieren   |                                                              |         |
|   | 10006 <heinz werner=""></heinz>             | 1. AR Baustelle 10006001         | chte Maustaste -33.915 | 1800 <bank></bank>                                           | 2       |
|   | 10006 <heinz werner=""></heinz>             | Kürzung 1. AR Baustelle 10006001 | 1.785                  | 3272 <erhaltene anzahlungen<="" th=""><th>2</th></erhaltene> | 2       |
|   | 10000 <malermeister lehr=""></malermeister> | Umbuchung von Konto 12000        | Kontoauszug            | eldtransit>                                                  | 1       |
|   | 10000 <malermeister lehr=""></malermeister> | Erlöse 19% USt                   | 1.100                  | iöse 19% USt>                                                | 1       |
|   | 10002 <glöckner gmbh=""></glöckner>         | Glöckner GmbH                    | 205                    | 4400 <erlöse 19%="" ust=""></erlöse>                         | 2       |
|   | 10002 <glöckner gmbh=""></glöckner>         | Erlöse 19% USt                   | 179                    | 4400 <erlöse 19%="" ust=""></erlöse>                         | 2       |

| 箴           |                |   |
|-------------|----------------|---|
| 🏒   🎿   🔂 s | chließen       |   |
| Stammdaten  | ۰ «            | 3 |
| Kontonr     | 10000          |   |
| Text        | Erlöse 19% USt |   |
| Betrag      | 1190           |   |
| G-Kto.      | 4400           |   |
| Periode     | 1              |   |
|             |                |   |

# Drilldown – Tabelle ändern von Textangaben

Wenn in der Drilldowntabelle zu lange Textangaben stehen, kann die Bezeichnung auch abgeändert werden. Aber auch wenn Text hinzugefügt werden soll.

Über das Symbol "Bearbeiten" öffnet sich ein Fenster in dem die Abfrage hinterlegt ist für diese Auswertung sowie auch die einzelnen Felder.

Man geht auf "Spaltendefinition" und z.B. die Zeile in der die Art hinterlegt ist.

Im Beispiel die Bezeichnung der Perioden.

Da in der Spalte – Gruppendefinition" – Gruppendefinition steht, muss man in das rechte Fenster gehen um hier den entsprechenden Text abzuändern.

Die Periode 1 bedeutet der Januar, die Periode 2 bedeutet der Februar......

|              | Sk | in: d | efault • Produkt G | idi-Fibu 🗾 🔽        | 🕈 Daten laden 📔   | 78               | i Hilfe                   | <u>S</u> chließen |             |                  |       |               |                    |
|--------------|----|-------|--------------------|---------------------|-------------------|------------------|---------------------------|-------------------|-------------|------------------|-------|---------------|--------------------|
|              | *  | *     | SQL Prepare 🛛 🔏 SQ | QL ausführen 🛛 🗙 Pi | vot rücksetzen    |                  |                           |                   |             |                  |       |               |                    |
| Δ            | ^  | *     | Feldname           | Anzeigename         | Gruppendef.       | Summen           | Variation                 | Maske             | Ausrichtung | Pivot            |       | Gruppendefi   | nition:            |
|              |    |       |                    |                     | Hier              | r klicken um neu | e Zeile hinzuzufü         | gen               |             |                  |       | Bezeichnung   | =von~bis;von;~bis; |
|              |    | QL    | BUDATUM            | Bu-Datum            | Default           | stCount          | svNone                    | D10               | Links       | <b>V</b>         |       | Anzeigename   | Periode            |
|              |    | -     | BUDATUM            | BUDATUM_JAHR        | Jahr              | stCount          | svNone                    |                   | Links       |                  | E     | Gruppen       | Jan=1              |
|              |    | ooku  | BUDATUM            | Bu_Monat            | Monat             | stCount          | svNone                    |                   | Links       | <b>V</b>         |       | <del>``</del> | Feb=2<br>März=3    |
|              |    | Ū     | SAPERIODE          | Periode             | Gruppendefinition | stCount          | syNone                    |                   | Links       | V                |       |               | Apr=4              |
|              |    | Spat  | KSTNR              | Kostenstelle        | Lookupfelder      | stSum            | svNone                    |                   | Links       | <b>v</b>         |       |               | Mai=5              |
|              |    | tend  | KTRNR              | Kostenträger        | Default           | stCount          | svNone                    |                   | Links       |                  |       |               | Juli=7             |
|              |    | efini | KZORIG             | KZORIG              | Default           | stCount          | svNone                    |                   | Links       |                  | _     |               |                    |
|              | =  | tion  |                    | Koetenert<br>AVX A* | F P A             | etSum            | evillane                  |                   | linke       |                  |       |               |                    |
| itzpatrick   |    | V     |                    |                     |                   |                  |                           |                   |             | Cumana Casha III |       |               |                    |
| ozialstation |    |       | Drilldown 🛓 Sp     | altenname Kostenst  | elle 🔻 Sortiert i | nach             | <ul> <li>Anzał</li> </ul> | ıl Zeilen 0       |             | oumme sparte 🛛   | j sun | nme cinzel    |                    |

#### **Richtig eintragen:**

Mit der <Return> - Taste gelangt man in die nächste Zeile

| Gruppendefi<br>Bezeichnung | nition:<br>                                                                                                    |
|----------------------------|----------------------------------------------------------------------------------------------------|
| Anzeigename                | Periode                                                                                                    |
| Gruppen                    | EB=0<br>Jan=1<br>Feb=2<br>März=3<br>Apr=4<br>Mai=5<br>Juni=6<br>Juli=7<br>Aug=8<br>Sep=9<br>Okt=10<br>Nov=11<br>Dez=12 |

Nach ändern des Textes in das Feld des Anzeigenamens klicken, damit die Änderung gespeichert wird. Dann links auf irgendeine Zeile und einfach zur Kontrolle noch einmal die entsprechende Zeile, in der man die Änderung vorgenommen hat.

## Ausgabe in Drilldowntabelle nach Änderung:

| 1       | SQL Prepare 🛛 💋                                                                                                    | SQL ausführen 🛛 🗙                                                                                                    | Pivot rücksetze | n              |               |                 |                 |           |               |                         |                                 |                 |            |
|---------|----------------------------------------------------------------------------------------------------|----------------------------------------------------------------------------------------------------|-----------------|----------------|---------------|-----------------|-----------------|-----------|---------------|-------------------------|---------------------------------|-----------------|------------|
|         | Feldname                                                                                                    | Anzeigename 🛆                                                                                                    | Gruppendef.     | Summen         | Variation     | Maske           | Ausrich         | ntung     | Pivot         | ^                       | Annandati                       | nition          |            |
| ×       |                                                                                                    |                                                                                                    | Hier kli        | cken um neue Z | eile hinzuzu  | fügen           |                 |           |               |                         | Bezeichnung                     | -von~bis;von;~b | i9;        |
| SOL SOL | KZVALUE                                                                                                    | KZVALUE                                                                                                    | Default         | stSum          | svNone        |                 | rechts          |           |               |                         | Anzeigename                     | Periode         |            |
| -       | KONTENART                                                                                                    | Kontenart                                                                                                    | Gruppendefinit  | stCount s      | svNone        |                 | Links           |           | -             |                         | -                               | EB=0            |            |
| 0k      | KONTO                                                                                                    | Kontonr                                                                                                    | Lookupfelder    | stSum s        | svNone        |                 | Links           |           | -             |                         |                                 | Jan=1           |            |
| 5       | POSNR                                                                                                    | POSNR                                                                                                    | Default         | stSum s        | svNone        |                 | rechts          |           |               |                         |                                 | März=3          |            |
| Spal    | SAPERIODE                                                                                                    | Periode                                                                                                    | Gruppendefinit  | stSum s        | svNone        | R,0             | Links           |           | ✓             | ~                       |                                 | Apr=4           |            |
| tend    | H 4 4 4 34                                                                                                    | ₩ <b>+ -                                  </b>                                                                                                    | ¥ * 7           | <              |               |                 |                 |           |               | >                       | 0                               | Juni=6          |            |
|         | Drilldown                                                                                                    | Spaltenname Konto                                                                                                    | nr v            | Sortiert nac   | :h            | ~               | Anzahl Zeiler   | n 0 🛓     | Gesamt        | t Spalte 🔽<br>t Zeile 🔽 | ] Summe Spalte<br>] Summe Zeile | Summe Ein       | zel<br>tur |
| Sol     | V Haben V H                                                                                                    | Kontenart 👿 Abweich                                                                                                    | hung-% 🔽 At     | oweichung 🔽    |               |                 |                 |           |               |                         |                                 |                 |            |
| Bet     | rag 🗸                                                                                                    |                                                                                                    |                 |                | Jahr 🛆 📐      | / Perio         | de 🛆 😺          |           |               |                         |                                 |                 |            |
|         |                                                                                                    |                                                                                                    |                 |                | -             |                 |                 |           | 2018 201      | 18 Gesamt               | + 2010                          | Gesamtbetrag    |            |
| Kor     | itor 🛆 🔽 📕 G-K                                                                                                    | to. 🗸 🔽 Belegnr                                                                                                    | A V Beleg       | jart 🗸 🔽       | 2 <feb></feb> | 3 <märz></märz> | 5 <mai> 6</mai> | S≺Juni> 7 | <juli></juli> |                         | 2013                            |                 |            |
| •       | 0000 <m< td=""><td><erlöse 765<="" td="" 速=""><td></td><td></td><td>0</td><td>0</td><td>0</td><td>0</td><td>0</td><td>0</td><td>1.190</td><td>1.190</td><td></td></erlöse></td></m<>   | <erlöse 765<="" td="" 速=""><td></td><td></td><td>0</td><td>0</td><td>0</td><td>0</td><td>0</td><td>0</td><td>1.190</td><td>1.190</td><td></td></erlöse> |                 |                | 0             | 0               | 0               | 0         | 0             | 0                       | 1.190                           | 1.190           |            |
|         | 4400 <e< td=""><td>rlöse 19% USt&gt; Gesam</td><td>t</td><td></td><td>0</td><td>0</td><td>0</td><td>0</td><td>0</td><td>0</td><td>1.190</td><td>1.190</td><td></td></e<>               | rlöse 19% USt> Gesam                                                                                                    | t               |                | 0             | 0               | 0               | 0         | 0             | 0                       | 1.190                           | 1.190           |            |
| 100     | 00 <malermeister le<="" td=""><td>hr&gt; Gesamt</td><td></td><td></td><td>0</td><td>0</td><td>0</td><td>0</td><td>0</td><td>0</td><td>1.190</td><td>1.190</td><td></td></malermeister> | hr> Gesamt                                                                                                    |                 |                | 0             | 0               | 0               | 0         | 0             | 0                       | 1.190                           | 1.190           |            |

#### Graphische Auswertung der Drilldown – Tabelle

Die graphischen Auswertungen bieten unterschiedliche Chart-Darstellungen mit Auswahl verschiedener Diagrammformen. Basis für die Diagramme sind wie bei der Drilldown–Tabelle die selektierten (markierten) Daten.

#### Markierung des darzustellenden Datenbereiches

Durch Ziehen und gleichzeitigem Drücken der linken Maustaste über den gewünschten Bereich, markieren Sie den gewünschten Datenbereich.

Der so markierte Bereich wird farblich unterlegt.

Je nach Anforderung, kann über die rechte Maustaste auf dem Diagramm die Umschaltung der Basis zwischen Zeilen und Spalten vorgenommen werden.

#### Spaltenweise Ausgabe:

| Drilldown 🗧 Spaltenname Kontonr 🔍 Sortiert na                                                                                                    | ch                  | ✓ Anzahl Zeiler | 0 🛊 🗆 G       | iesamt Spalte<br>iesamt Zeile | Summe Spalte      | <ul> <li>Summe Einzel</li> <li>Baumstruktur</li> </ul> |
|----------------------------------------------------------------------------------------------------|---------------------|-----------------|---------------|-------------------------------|-------------------|--------------------------------------------------------|
| Soll 🖵 Haben 🖵 Kontenart 🖵 Abweichung-% 🖵                                                                                                    |                     |                 |               |                               |                   | ^                                                      |
| Betrag 👽 Abweichung 👽                                                                                                    | Jahr 🛆 👿 📕          | Periode 🛆 🔽     |               |                               |                   |                                                        |
|                                                                                                    | * 2018              | *               | 2019          |                               |                   |                                                        |
| Kontor 🛆 🔽 G-Kto. 🗸 🔽 Belegart 🖉 🗸                                                                                                    | Betrag              | Betrag          | Abweichung    |                               |                   |                                                        |
| 10000 <malermeister lehr=""></malermeister>                                                                                                    | 1.666               | 1.544           | -122          |                               |                   |                                                        |
| ⊞ 10001 <weiß kg=""></weiß>                                                                                                    | 1.800               | 0               | -1.800        |                               |                   |                                                        |
| 10002 «Glöckner GmbH»                                                                                                    | 761                 | 384             | -377          |                               |                   |                                                        |
| 10004 <friedhelm mittag=""></friedhelm>                                                                                                    | 104                 | 0               | -104          |                               |                   |                                                        |
| 10005 <hermann stein=""></hermann>                                                                                                    | -238                | 0               | 238           |                               |                   |                                                        |
| 10006 <heinz werner=""></heinz>                                                                                                    | 1.785               | 0               | -1.785        |                               |                   |                                                        |
| 10008 <manuel konrad=""></manuel>                                                                                                    | -338                | 0               | 338           |                               |                   |                                                        |
| 10011 <kassenkunde></kassenkunde>                                                                                                    | 0                   | 0               | 0             |                               |                   |                                                        |
| 11000 <weiss computer=""></weiss>                                                                                                    | 1.190               | 0               | -1.190        |                               |                   |                                                        |
| ⊞ 12000 <katharina glaser=""></katharina>                                                                                                    | 0                   | 0               | 0             |                               |                   |                                                        |
| X ▼ (Kontonr >= 10000 <malermeister lehr="">) und (Kontonr &lt;= 69999 <alige< td=""><td>meine Kunden&gt;)</td><td></td><td></td><td></td><td></td><td>Prefilter v</td></alige<></malermeister> | meine Kunden>)      |                 |               |                               |                   | Prefilter v                                            |
| Drilldowntabelle Summen Chart                                                                                                    |                     |                 |               |                               |                   |                                                        |
|                                                                                                    |                     |                 |               |                               |                   |                                                        |
| Daten Ebene Daten Z                                                                                                    | Zeilen              |                 |               | 1                             | Diagramm anpassen | Spaltendiagramm                                        |
| 2000 -                                                                                                    | palten              |                 |               |                               |                   |                                                        |
|                                                                                                    | Nort in Chart annoi | aon             |               |                               |                   |                                                        |
| 1500                                                                                                    | Tere in chait alize | gen             |               |                               |                   | 10000 <malermeister lehr=""></malermeister>            |
| 1000                                                                                                    |                     |                 |               |                               |                   | 10001 «Weils KG»                                       |
|                                                                                                    |                     |                 |               |                               |                   | 10002 <glockner glibh=""></glockner>                   |
| 500 -                                                                                                    |                     |                 |               |                               |                   | 10005 <hermann stein=""></hermann>                     |
|                                                                                                    |                     |                 |               |                               |                   | 10006 <heinz werner=""></heinz>                        |
| 500                                                                                                    |                     |                 |               |                               |                   | 10008 <manuel konrad=""></manuel>                      |
| 2018 - Betrag                                                                                                    |                     |                 | 2019 - Betrag |                               |                   |                                                        |

#### Zeilenweise Ausgabe:

Bei der zeilenweisen Ausgabe sieht man, dass jetzt die Kunden nicht als Spalten dargestellt werden, sondern in der x – Achse sind und die Umsätze als Spalten dargestellt werden.

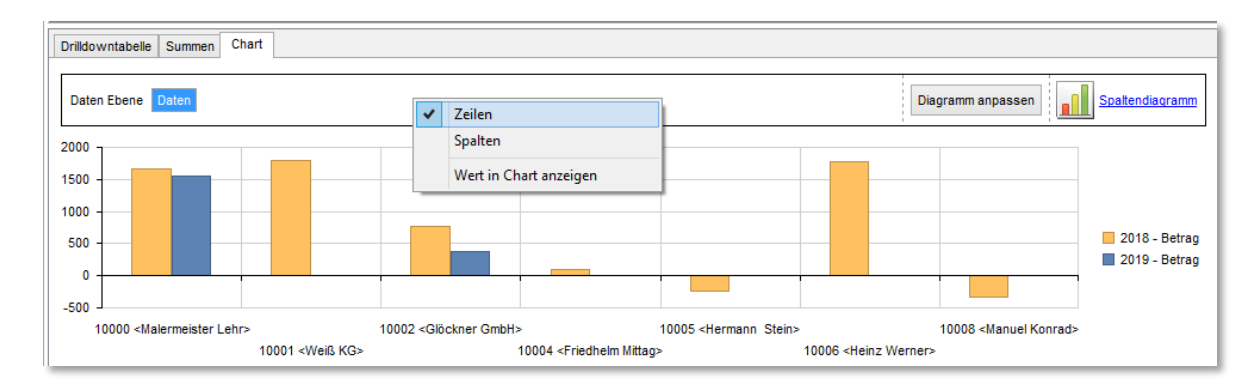

Hierbei ist auch zu beachten wie eine graphische Darstellung am aussagekräftigsten ist. D.h. über die Diagrammart bzw. form kann die optimalste Auswertung erzielt werden.

Die Diagrammart kann über Klick auf die Diagrammart z.B. Balkendiagramm geändert werden.

# Summenbildung über Spalten und Zeilen

#### Summenausgabe über Spalten und Zeilen

Die Summen über Spalten und Zeilen können per Checkbox (15) ab- und zugeschaltet werden. Die Summen werden als "Gesamtbetrag" ausgewiesen. Ist nur eine Summe vorhanden, wird keine zusätzliche (Gesamt)-Summe gebildet. Mit der Checkbox (15) kann zwischen Gesamt, Einzel und Summe - Einzel umgeschaltet werden.

| Drilldown                                                                                                    | ich                | ~               | Anzahl Ze     | ilen 0          | ➡ 🗹 Ge                  | samt Spalte 1<br>samt Zeile 2 | ✓ Summe<br>✓ Summe | Spalte <mark>3</mark> | umme Einzel 5<br>aumstruktur |
|----------------------------------------------------------------------------------------------------|--------------------|-----------------|---------------|-----------------|-------------------------|-------------------------------|--------------------|-----------------------|------------------------------|
| Soll 👽 Haben 👽 Kontenart 👽 Abweichung-% 👽 Abweichung 👽                                                                                    |                    |                 |               |                 |                         |                               |                    |                       |                              |
| Betrag                                                                                                    | Jahr 🛆 💽           | / Perio         | de 🛆 🔽        |                 |                         |                               |                    |                       |                              |
| Kontor A 👽 📕 G-Kto. V 👽 Belegar 🛛 A 👽 Belegart V 👽                                                                                        | ⊟<br>2 <feb></feb> | 3 <märz></märz> | 5 <mai></mai> | 6 <juni></juni> | 2018<br>7 <juli></juli> | 2018 Gesamt<br>3              | ÷<br>2019          | Gesamtbetrag<br>1     |                              |
| □ 4400 <erlöse< td=""><td>0</td><td>0</td><td>0</td><td>0</td><td>0</td><td>0</td><td>1.190</td><td>1.190</td><td></td></erlöse<>         | 0                  | 0               | 0             | 0               | 0                       | 0                             | 1.190              | 1.190                 |                              |
| 4400 <erlöse 19%="" ust=""> Gesamt 5</erlöse>                                                                                             | 0                  | 0               | 0             | 0               | 0                       | 0                             | 1.190              | 1.190                 |                              |
| 10000 <malermeister lehr=""> Gesamt 4</malermeister>                                                                                      | 0                  | 0               | 0             | 0               | 0                       | 0                             | 1.190              | 1.190                 |                              |
| □ 10006 <h 19%="" 3272="" <erhaltene="" anzahlungen="" ust="" 🗄=""></h>                                                                   | 37.485             | 0               | 0             | 0               | 0                       | 37.485                        | 0                  | 37.485                |                              |
| 10006 <heinz werner=""> Gesamt 4</heinz>                                                                                                  | 37.485             | 0               | 0             | 0               | 0                       | 37.485                        | 0                  | 37.485                |                              |
| 11000 <weiss computer=""></weiss>                                                                                                    | 0                  | 0               | 0             | 1.190           | 0                       | 1.190                         | 0                  | 1.190                 |                              |
| 15000 <eg-kunde feuerle=""></eg-kunde>                                                                                                    | 0                  |                 |               |                 |                         |                               | 5.000              | 5.000                 |                              |
| 🗄 21000 <joseph kaiser=""></joseph>                                                                                                    | 0                  | 0               | 0             | 0               | 0                       | 0                             | 1.190              | 1.190                 |                              |
| □ ± 4400,01 <erlöse 19%="" ust=""></erlöse>                                                                                               | 0                  | 0               | 0             | 0               | 119.000                 | 119.000                       | 0                  | 119.000               |                              |
| 22000 <r< td=""><td>23.800</td><td>0</td><td>47.600</td><td>0</td><td>59.500</td><td>130.900</td><td>0</td><td>130.900</td><td></td></r<> | 23.800             | 0               | 47.600        | 0               | 59.500                  | 130.900                       | 0                  | 130.900               |                              |
| 22000 <reifen diener=""> Gesamt</reifen>                                                                                                  | 23.800             | 0               | 47.600        | 0               | 178.500                 | 249.900                       | 0                  | 249.900               |                              |
|                                                                                                    | 0                  | 47.600          | 0             | 0               | 0                       | 47.600                        | 0                  | 47.600                |                              |
| Gesamtbetrag 2                                                                                                    | 61.285             | 47.600          | 47.600        | 1.190           | 178.500                 | 336.175                       | 7.380              | 343.555               |                              |
| x ✔ (Betrag > 1) und (Kontonr >= 10000 <malermeister lehr="">) und (Konton</malermeister>                                                 | r <= 69999 <       | allgemeine H    | (unden>) 🔪    |                 |                         |                               |                    |                       | Prefilter                    |

**1** - **Gesamt Spalte:** -> In der Gesamtspalte wird die Gesamtsumme gebildet. Es kann jedoch nur eine Gesamtsumme über ein gleiches Konto errechnet werden.

2 - Gesamt Zeile: -> es wird unter der Auflistung eine Gesamtsumme errechnet.

**3** - **Summe Spalte:** -> Bei der Auswahl von mehreren Jahren und in den Jahren mehrere Monate z.B. kann hier für ein Jahr eine Spaltensumme gebildet werden.

4 - Summe Zeile: -> Es wird je Kontonummer eine Summenzeile gebildet

**5** - **Summe: Einzel:** -> hier wird für jedes einzelne Gegenkonto eine Summenzeile ausgewiesen, auch wenn nur ein Gegenkonto vorhanden ist.

Darstellungen von Abweichung absolut oder Prozent Es soll eine Berechnung erfolgen, welche die Differenz zwischen Vorjahr und aktuellem Jahr ausweist.

## **Beispiel in einer BWA:**

Über das Symbol Signet man den sog. Deklarationsbereich. Hier auf die Karte: Spaltendefinition. Auf der Karte: Spaltendefinition sind alle Tabellen enthalten die in der Abfrage gewünscht sind. Da die Berechnung der Differenz nicht vorhanden ist, kann hier eine neue Zeile eingefügt werden. Dazu klickt man auf den Bereich in dem steht "Hier klicken um neue Zeile einzufügen".

|   | Р            | ivotauswertur          | ng - I | D:\GDI Programme\\       | GDIFibu\fibu-t |
|---|--------------|------------------------|--------|--------------------------|----------------|
| ] | / <b>  X</b> | Skin: default          | -   P  | rodukt Gdi-Fibu          | 🖉 🗁 Daten lade |
| * | ?            | SQL Prepare 🛛 💋        | 🖉 sqi  | . ausführen 🛛 🗙 Pivot rü | cksetzen       |
| Ĥ | so           | Feldname               |        | Anzeigename 🛆            | Gruppendef.    |
|   | F            |                        |        |                          |                |
|   | 5            | BWAEBENE2<br>BWAEBENE3 | ^      | Differenz                | Default        |
|   | ĥ            | BWAEBENE4              | /      | Ebene 1                  | Lookupfelder   |
|   | å            | BWAEBENE5              | 4      | Ebene 2                  | Lookupfelder   |
|   | alter        | BUTEXT                 |        | Ebene 3                  | Lookupfelder   |
|   | Idef         | BELEGART               |        | G-Kto                    | Lookupfelder   |
|   | Initio       | HABEN                  | •      | Haben                    | Default        |

Als Feldname (erste Spalte) können alle Ergebnisfelder der hinterlegten Abfrage (SQL) eingesetzt werden. Im Beispiel sollen sich die Differenzen auf den "Saldo" beziehen.

| _    |   |        | Pivota                  | uswertung - D:\GDI I   | Programme\G    | DIFibu\fibu- | test\Pivot\FI | BU\BWA\BWA       | -Schema-Buchung | gen.Pivot      |       |          |
|------|---|--------|-------------------------|------------------------|----------------|--------------|---------------|------------------|-----------------|----------------|-------|----------|
|      | J | >      | 🕻 🛛 Skin: default 👻 🏻 P | rodukt Gdi-Fibu        | 🖉 🗁 Daten lade | en 936       | 🕕 Hill        | fe 🛛 🔂 Schließen |                 |                |       |          |
| ~    |   | 4      | SQL Prepare 💋 SQI       | . ausführen 🔀 Pivot rü | cksetzen       |              |               |                  |                 |                |       |          |
| ^    |   | S      | Feldname                | Anzeigename 🛆          | Gruppendef.    | Summen       | Variation     | Maske            | Ausrichtung     | Pivot          | ^     |          |
|      |   | ۲      | SALDO                   | Differenz              | Default        | stSum        | svAbsolute    | R,0.00           | rechts          | ✓              |       | Nur t    |
|      |   | Loo    | HABEN                   | Haben                  | Default        | stSum        | svNone        | R,0              | rechts          | ✓              |       | Anzei    |
|      |   | ĥ      | JAHR                    | Jahr                   | Default        | stSum        | svNone        |                  | rechts          | ✓              |       |          |
|      |   | ŝ      | KZKT0                   | както                  | Default        | stCount      | svNone        |                  | Links           |                |       |          |
|      |   | alte   | KZSAMMKTO               | KZSAMMKTO              | Default        | stCount      | svNone        |                  | Links           |                |       |          |
| t    |   | ndef   | KZVALUE                 | KZVALUE                | Default        | stSum        | svNone        |                  | rechts          |                |       |          |
| 12   |   | înitio | KONTO                   | Kontonr.               | Lookupfelder   | stSum        | svNone        |                  | Links           | ~              |       |          |
| 1**  |   | ĭ      | POSNR                   | POSNR                  | Default        | stSum        | svNone        |                  | rechts          |                |       |          |
|      |   | Erge   | SAPERIODE               | SAPERIODE              | Default        | stSum        | svNone        |                  | rechts          |                |       |          |
|      |   | bnis   | SALDO                   | Saldo                  | Default        | stSum        | svNone        | R,0              | rechts          | ~              |       |          |
|      |   | tabe   | SOLL                    | Soll                   | Default        | stSum        | svNone        | R,0              | rechts          | ~              | ~     |          |
|      |   | ē      |                         | + - ^ 🗸 🏻 🗶 🦮          | <b>₽</b> <     |              |               |                  |                 |                | >     |          |
|      |   | _      |                         |                        |                |              |               |                  | Gesamt Spalte   | ✓ Summe Spalte | Sur   | nme Einz |
|      |   |        | Drilldown   🚔   Spa     | Itenname Ebene 1       | ✓ Sortiert     | nach         | V Anzah       | l Zeilen 0       | Gesamt Zeile    | ✓ Summe Zeile  | ✓ Bau | Imstrukt |
| rnal |   | На     | ben 👽 Soll 👽            |                        |                |              |               |                  |                 |                |       |          |
|      |   | Sa     | ldo 🗸                   |                        |                | Jahr 🛆 💽     | <b>v</b>      |                  |                 |                |       |          |
|      |   | Eb     | ene : 🛆 👿 Ebene : 🛆 [   | 🖌 Ebene : 🛆 🔽 Konton   | I 🛆 👿 G-Kto 🛆  | <b>v</b>     | 2018          | 2019             |                 |                |       |          |

Spalte: Anzeigenamen - Hier z.B. Differenz per Hand eintragen. Spalte: Gruppendefinition - Default Spalte: Summen – wählen Sie stSum, da man Summen vergleichen möchte Spalte: Variation – wählen Sie "svAbsolut" bzw. "svProzent"

Damit die Werte mit 2 Nachkommastellen und dem eventuellen Tausendertrennpunkt angezeigt werden, muss in der Spalte "Maske" der Eintrag **R,0.00** eingetragen werden.

| Haben 🗸 Soll 🗸 🗸                                                                                                    |             |            |             |
|----------------------------------------------------------------------------------------------------|-------------|------------|-------------|
| Saldo 🖵 Differenz 🖵                                                                                                    | Jahr 🛆 👿    |            |             |
|                                                                                                    | 2018        |            | 2019        |
| Eben 2 A V Ebene 3 A V Kontonr. A V G-Kto A V                                                                                                    | Saldo       | Saldo      | Differenz   |
| E 120 <gewinn und="" verlustrechnung=""></gewinn>                                                                                                    | 57.615,59   | -6.836,49  | -64.452,08  |
| ⊞ 130 <umsatzerlöse></umsatzerlöse>                                                                                                    | 206.519,34  | 9.027,76   | -197.491,58 |
| the stell to the stell to | -146.549,61 | -14.049,19 | 132.500,42  |
| 200 <vertriebskosten></vertriebskosten>                                                                                                    | -300,00     | -550,00    | -250,00     |
|                                                                                                    | 719,20      | 0,00       | -719,20     |
|                                                                                                    | -2.773,34   | -1.265,06  | 1.508,28    |

# Anzeige von Minimum, Maximum innerhalb einer Spalte oder Zeile

Es wird die rechte Maustaste auf einem Überschriftenfeld betätigt, im Beispiel z.B. auf Ebene 3 oder Kontonummer oder auch auf Saldo. Im Kontextmenü das "Pivotgrid" aufrufen.

| 💷 Drilldown<br>Ebene 1 v Sortiert nach                          | ✓ An        | zahl Zeilen 0 |
|-----------------------------------------------------------------|-------------|---------------|
| Haben 🖵 Soll 🖵                                                  |             |               |
| Saldo 👽 Differenz 👽                                             | Jahr 🛆 🔽    |               |
|                                                                 | 2018        |               |
| Eber A V Ebene 2 A V Ebene 3 A V Konton Properties < Konton     | tonr >      | Saldo I       |
| 120 <gewinn und="" verlustrechnung="">     Divesterrid</gewinn> | 5,59        | -6.836,49     |
| 130 <umsatzerlöse></umsatzerlöse>                               | 9,34        | 9.027,76      |
|                                                                 | -146.549,61 | -14.049,19    |
| ⊞ 200 <vertriebskosten></vertriebskosten>                       | -300,00     | -550,00       |

# Einstellung im sog. Property-Inspektor vom Pivotgrid

Unter dem Punkt "Styles" wird das Feld "ColumnMaximumValue" ausgewählt und über den Auswahlbutton eine Farbe gewählt.

Die Farbe wird dann innerhalb der Spalten und Zeilen bei dem Maximal-Wert bzw. Minimalwert hinterlegt.

| PV_Grid: TcxPivotGrid Schließen |                                |   |
|---------------------------------|--------------------------------|---|
| OptionsData                     | (TcxPivotGridOptionsData)      |   |
| OptionsDataField                | (TcxPivotGridOptionsDataField) |   |
| OptionsPrefilter                | (TcxPivotGridOptionsPrefilter) |   |
| OptionsSelection                | (TcxPivotGridOptionsSelection) |   |
| OptionsView                     | (TcxPivotGridOptionsView)      |   |
| ParentFont                      | True                           |   |
| PopupMenu                       |                                |   |
| PopupMenus                      | (TcxPivotGridPopupMenus)       |   |
| ShowHint                        | False                          |   |
|                                 | (TcxPivotGridStyles)           |   |
| TabOrder                        | 0                              |   |
| TabStop                         | True                           |   |
| Tag                             | 0                              | = |
| Тор                             | 76                             |   |
| Visible                         | True                           |   |
| Width                           | 852                            |   |

| 12 Property-Inspector           |                                |
|---------------------------------|--------------------------------|
| PV_Grid: TcxPivotGrid Schließen |                                |
| OptionsDataField                | (TcxPivotGridOptionsDataField) |
| OptionsPrefilter                | (TcxPivotGridOptionsPrefilter) |
| OptionsSelection                | (TcxPivotGridOptionsSelection) |
| OptionsView                     | (TcxPivotGridOptionsView)      |
| ParentFont                      | True                           |
| PopupMenu                       |                                |
| PopupMenus                      | (TcxPivotGridPopupMenus)       |
| ShowHint                        | False                          |
| ⊟ Styles                        | (TcxPivotGridStyles)           |
| Background                      |                                |
| ColumnHeader                    |                                |
| ColumnHeaderArea                |                                |
| ColumnMaximumValue              | Pivot.ST_Gruen 🗨 =             |
| ColumnMinimumValue              | Pivot.ST_Hellrot               |
| Content                         |                                |
| DataHeaderArea                  |                                |
| FieldHeader                     |                                |

Der Maximalwert wird jetzt in grün und der Minimalwert in hellrot angezeigt.

| 🔟 Drilldowi                                            | n             | me Kontonr       | Sortiert nad | :h         | V Anzahl Z  | eilen 0 🔺    |  |  |
|--------------------------------------------------------|---------------|------------------|--------------|------------|-------------|--------------|--|--|
| Soll 👽 Haben 👽 Kontenart 👽 Abweichung-% 👽 Abweichung 👽 |               |                  |              |            |             |              |  |  |
| Betrag 🗸                                               |               |                  |              | Jahr 🛆 🖵 📕 | Periode 🛆 🗸 | ]            |  |  |
| Kontor 🛆 🔽                                             | G-Kto. 🛛 🔽    | Belegnr 🛆 🔽      | Belegart 🛛 🗸 | 2018       | ÷<br>2019   | Gesamtbetrag |  |  |
| 🗆 10000                                                | E 4400        | <b>□ 765</b>     | R            | 0,00       | 1.190,00    | 1.190,00     |  |  |
| Ξ                                                      |               | 10006 001        | 0            | 1.785,00   | 0,00        | 1.785,00     |  |  |
| 10006                                                  | 3272          | 10006_001        | F            | 35.700,00  | 0,00        | 35.700,00    |  |  |
|                                                        |               | 10006_001 Gesamt |              | 37.485,00  | 0,00        | 37.485,00    |  |  |
| 🗆 11000                                                | <b>□ 4400</b> | □ 2018-20001002  | R            | 1.190,00   | 0,00        | 1.190,00     |  |  |
| E 15000                                                | E 4125        | 🗆 1              | R            | 0,00       | 5.000,00    | 5.000,00     |  |  |
| E 21000                                                | <b>□ 4400</b> | 151300039        | R            | 0,00       | 1.190,00    | 1.190,00     |  |  |
|                                                        | ⊟ 4400,01     | 🗆 sr1            | R            | 119.000,00 | 0,00        | 119.000,00   |  |  |
|                                                        |               |                  | 0            | 47.600,00  | 0,00        | 47.600,00    |  |  |
|                                                        |               | Anz              | A            | 47.600,00  | 0,00        | 47.600,00    |  |  |
| 22000                                                  | 3070          | AR2 Gesamt       |              | 95.200,00  | 0,00        | 95.200,00    |  |  |
| 22000                                                  | 3212          | ar1              | 0            | 11.900,00  | 0,00        | 11.900,00    |  |  |
|                                                        |               | an               | A            | 23.800,00  | 0,00        | 23.800,00    |  |  |
|                                                        |               | ar1 Gesamt       |              | 35.700,00  | 0,00        | 35.700,00    |  |  |
|                                                        | 3272 Gesamt   |                  |              | 130.900,00 | 0,00        | 130.900,00   |  |  |
| 22000 Gesam                                            | t             |                  |              | 249.900,00 | 0,00        | 249.900,00   |  |  |
| 53000                                                  | □ 3272        | □ 53000_001      | F            | 47.600,00  | 0,00        | 47.600,00    |  |  |
| Gesamtbetrag                                           |               |                  |              | 336.175,00 | 7.380,00    | 343.555,00   |  |  |

# Einstellung Spalten - und Zeilendarstellung - Sortierung

Grundsätzlich kann für jedes im Zeilenbereich oder Spaltenbereich befindliche Feld eine auf - oder absteigende Sortierung eingestellt werden. Ohne weitere Angabe bezieht sich diese Sortierung auf das Feld selbst und es wird alphabetisch bzw. Numerisch sortiert.

Die Spalte "Kontonr" wird sortiert nach dem bebuchten Betrag auf den entsprechenden Umsatzkonten entweder nach dem Betrag auf -oder absteigend.

| Drilldown | Spaltenname Kontonr | Sortiert nach Betrag 🔵 💌 🗌 |
|-----------|---------------------|----------------------------|
|           |                     |                            |
|           |                     |                            |

In der Abbildung wird die Spalte Kontonummer nach dem Betrag sortiert, d.h. entweder auf -oder absteigend. Klickt man auf das Feld "Kontonummer" wird in entsprechender Gegenrichtung sortiert.

| 🔟 Drilldown 🔳 Spaltenr                                 | name Kontonr                                                                                                    | ✓ Sortiert      | nach Betrag  | ✓ Anzahl Zei | ilen 0 📮  | Gesamt Spalte | - V<br>- V |  |  |
|--------------------------------------------------------|----------------------------------------------------------------------------------------------------|-----------------|--------------|--------------|-----------|---------------|------------|--|--|
| Soll V Haben V Kontenart V Abweichung-% V Abweichung V |                                                                                                    |                 |              |              |           |               |            |  |  |
| Betrag 👽 Jahr 🛆 👽 Periode 🛆 👽                          |                                                                                                    |                 |              |              |           |               |            |  |  |
| Kontonr 🛆 🔽                                            | G-Kto. 🛛 👽                                                                                                    | Belegnr 🛆 🔽     | Belegart 🗸 🗸 | ±<br>2018    | ±<br>2019 | Gesamtbet     |            |  |  |
| □ 11000 <weiss computer=""></weiss>                    | 🗆 4400 <erlöse< td=""><td>E 2018-20001002</td><td>R</td><td>1.190,00</td><td>0,00</td><td>1.190,00</td><td></td></erlöse<> | E 2018-20001002 | R            | 1.190,00     | 0,00      | 1.190,00      |            |  |  |
| 21000 <joseph kaiser=""></joseph>                      | ⊟ 4400 <erlöse< td=""><td>E 151300039</td><td>R</td><td>0,00</td><td>1.190,00</td><td>1.190,00</td><td></td></erlöse<>     | E 151300039     | R            | 0,00         | 1.190,00  | 1.190,00      |            |  |  |
| □ 10000 <malermeister lehr=""></malermeister>          | ⊟ 4400 <erlöse< td=""><td>□ 765</td><td>R</td><td>0,00</td><td>1.190,00</td><td>1.190,00</td><td></td></erlöse<>           | □ 765           | R            | 0,00         | 1.190,00  | 1.190,00      |            |  |  |
| 15000 <eg-kunde feuerle=""></eg-kunde>                 | □ 4125 <steuerf< td=""><td>🗆 1</td><td>R</td><td>0,00</td><td>5.000,00</td><td>5.000,00</td><td></td></steuerf<>           | 🗆 1             | R            | 0,00         | 5.000,00  | 5.000,00      |            |  |  |
| □ 10006 <heinz werner=""></heinz>                      | □ 3272 <erhalte< td=""><td>10006_001</td><td>F</td><td>35.700,00</td><td>0,00</td><td>35.700,00</td><td></td></erhalte<>   | 10006_001       | F            | 35.700,00    | 0,00      | 35.700,00     |            |  |  |
| □ 53000 <müller &="" co=""></müller>                   | □ 3272 <erhalte< td=""><td>E 53000_001</td><td>F</td><td>47.600,00</td><td>0,00</td><td>47.600,00</td><td></td></erhalte<> | E 53000_001     | F            | 47.600,00    | 0,00      | 47.600,00     |            |  |  |
|                                                        | □ 4400,01 <erlö< td=""><td>⊟ sr1</td><td>R</td><td>119.000,00</td><td>0,00</td><td>119.000,00</td><td></td></erlö<>        | ⊟ sr1           | R            | 119.000,00   | 0,00      | 119.000,00    |            |  |  |
| CONC. Delfer Disease                                   |                                                                                                    | AR2             | A            | 47.600,00    | 0,00      | 47.600,00     |            |  |  |
| 22000 <reiten diener=""></reiten>                      | 3272 <ernaite< td=""><td>🗆 ar1</td><td>A</td><td>23.800,00</td><td>0,00</td><td>23.800,00</td><td></td></ernaite<>         | 🗆 ar1           | A            | 23.800,00    | 0,00      | 23.800,00     |            |  |  |
|                                                        | 3272 <erhaltene 19%="" anzahlungen="" ust=""> Gesamt</erhaltene>                                                           |                 |              | 71.400,00    | 0,00      | 71.400,00     |            |  |  |
| 22000 <reifen diener=""> Gesamt</reifen>               |                                                                                                    |                 |              | 190.400,00   | 0,00      | 190.400,00    |            |  |  |
| Gesamtbetrag                                           |                                                                                                    |                 |              | 274.890,00   | 7.380,00  | 282.270,00    |            |  |  |

Durch die Einstellung 'Anzahl Zeilen' = 4 (Beispiel) werden in der Pivot Auswertung nur die ersten 4 Bewegungen in diesem Beispiel angezeigt.

| 🛅 Drilldown                                 | ame Kontonr                                                                                                    | ✓ Sortiert      | nach Betrag  | ✓ Anzahl Zei   | len 4 📥   | <ul> <li>✓ Gesamt Spalte</li> <li>✓ Gesamt Zeile</li> </ul> |  |  |
|---------------------------------------------|----------------------------------------------------------------------------------------------------|-----------------|--------------|----------------|-----------|-------------------------------------------------------------|--|--|
| Soll 🔽 Haben 🔽 Kontenart                    | Soll 👽 Haben 👽 Kontenart 👽 Abweichung-% 👽 Abweichung 👽                                                                |                 |              |                |           |                                                             |  |  |
| Betrag 👽                                    | Betrag 🖵 Jahr 🛆 🖵 Periode 🛆 🖵                                                                                         |                 |              |                |           |                                                             |  |  |
| Kontonr 🛆 🔽                                 | G-Kto. 🛛 🔽 E                                                                                                    | Belegnr 🛛 🔽     | Belegart 🗸 🗸 | ·<br>±<br>2018 | ÷<br>2019 | Gesamtbet                                                   |  |  |
| 10000 <malermeister lehr=""></malermeister> | 🖃 4400 <erlöse th="" 🛛<=""><th>∃ 765</th><th>R</th><th>0,00</th><th>1.190,00</th><th>1.190,00</th></erlöse>           | ∃ 765           | R            | 0,00           | 1.190,00  | 1.190,00                                                    |  |  |
| 21000 <joseph kaiser=""></joseph>           | 🖃 4400 <erlöse td="" 🛛<=""><td>= 151300039</td><td>R</td><td>0,00</td><td>1.190,00</td><td>1.190,00</td></erlöse>     | = 151300039     | R            | 0,00           | 1.190,00  | 1.190,00                                                    |  |  |
| 11000 <weiss computer=""></weiss>           | 🖃 4400 <erlöse td="" 🛛<=""><td>⊒ 2018-20001002</td><td>R</td><td>1.190,00</td><td>0,00</td><td>1.190,00</td></erlöse> | ⊒ 2018-20001002 | R            | 1.190,00       | 0,00      | 1.190,00                                                    |  |  |
| □ 15000 <eg-kunde feuerle=""></eg-kunde>    | ⊟ 4125 <steuerf [<="" p=""></steuerf>                                                                                 | ∃ 1             | R            | 0,00           | 5.000,00  | 5.000,00                                                    |  |  |
| Gesamtbetrag                                |                                                                                                    |                 |              | 1.190,00       | 7.380,00  | 8.570,00                                                    |  |  |

# Gestaltung der Pivot-Tabelle

#### Die Gestaltung der Pivot-Tabelle erfolgt per Drag & Drop.

Im Filterbereich werden alle einzelnen Datenfelder der Auswertung angezeigt. Im Bereich 2 werden die Definitionsbereiche angezeigt wie: Datenfelder, Zeilenfelder und Spaltenfelder.

Möchte man z.B. aus der Filterzeile die Abweichung mit ermittelt haben zieht man einfach per Drag & Drop neben das Feld Betrag in diesem Beispiel. Genauso geht es auch anders herum, wenn man ein Feld nicht haben möchte zieht man dieses Feld einfach in den Filterbereich.

| Drilldown     E     Spaltenr                           | name Kontonr                                                                                                    | <ul> <li>✓ Sortiert</li> </ul> | nach Betrag  | ✓ Anzahl Zei | ilen 0 🔹  | ✓ Gesamt Spalte ✓ Gesamt Zeile |  |  |
|--------------------------------------------------------|----------------------------------------------------------------------------------------------------|--------------------------------|--------------|--------------|-----------|--------------------------------|--|--|
| Soll 👽 Haben 👽 Kontenart 👽 Abweichung-% 👽 Abweichung 👽 |                                                                                                    |                                |              |              |           |                                |  |  |
| Betrag 🗸 Abweichung 🗸                                  | Betrag 🔽 Abweichung 🔽 🛶 🔤 Periode 🛆 🔽                                                                           |                                |              |              |           |                                |  |  |
| Kontonr 🛆 🔽                                            | G-Kto. 🛛 🖵 I                                                                                                    | Belegnr 🛛 🔽                    | Belegart 🗸 🗸 | ÷<br>2018    | ÷<br>2019 | Gesamtbet                      |  |  |
| □ 11000 <weiss computer=""></weiss>                    | □ 4400 <erlöse< td=""><td>2018-20001002</td><td>R</td><td>1.190,00</td><td>0,00</td><td>1.190,00</td></erlöse<> | 2018-20001002                  | R            | 1.190,00     | 0,00      | 1.190,00                       |  |  |
| 21000 <joseph kaiser=""></joseph>                      | □ 4400 <erlöse< td=""><td>151300039</td><td>R</td><td>0,00</td><td>1.190,00</td><td>1.190,00</td></erlöse<>     | 151300039                      | R            | 0,00         | 1.190,00  | 1.190,00                       |  |  |
|                                                        |                                                                                                    |                                |              |              |           |                                |  |  |

Zum Beispiel steht dann die Belegnummer im Filterbereich.

| Drilldown     E     Spaltenr                          | name Kontonr                                                                                                    | Sortiert      | nach Betrag    | ✓ Anzahl Zeile | n 0 🛉 🗸  | Gesamt Spalte 🖸<br>Gesamt Zeile 💽 | ✓ Summe Spalte ✓ Summe Zeile |   |
|-------------------------------------------------------|----------------------------------------------------------------------------------------------------|---------------|----------------|----------------|----------|-----------------------------------|------------------------------|---|
| Soll 👽 Haben 👽 Kontenart 👽 Abweichung-% 👽 Belegnr 🛆 👽 |                                                                                                    |               |                |                |          |                                   |                              |   |
| Betrag 🖵 Abweichung 🖵 🔰 Jahr 🛆 🖵 Periode 🛆 🖵          |                                                                                                    |               |                |                |          |                                   |                              |   |
|                                                       |                                                                                                    |               |                | ÷<br>2018      | *        | 2019                              | Gesamtbetrag                 |   |
| Kontonr 🖂 👽                                           | 📕 G-Kto. 🛛 🔽                                                                                                    | Belegnr 🛛 🗸 👽 | 📕 Belegart 🛛 🔽 | Betrag         | Betrag   | Abweichung                        | Betrag Z                     |   |
| 11000 <weiss computer=""></weiss>                     | 🖃 4400 <erlöse< td=""><td>2018-20001002</td><td>R</td><td>1.190,00</td><td>0,00</td><td>-1.190</td><td>1.190,00</td><td>)</td></erlöse<> | 2018-20001002 | R              | 1.190,00       | 0,00     | -1.190                            | 1.190,00                     | ) |
| 21000 <joseph kaiser=""></joseph>                     | ⊟ 4400 <erlöse< td=""><td>151300039</td><td>R</td><td>0,00</td><td>1.190,00</td><td>1.190</td><td>1.190,00</td><td>)</td></erlöse<>      | 151300039     | R              | 0,00           | 1.190,00 | 1.190                             | 1.190,00                     | ) |
| 10000 <malermeister lehr=""></malermeister>           | 🖃 4400 <erlöse< td=""><td>□ 765</td><td>R</td><td>0,00</td><td>1.190,00</td><td>1.190</td><td>1.190,00</td><td>)</td></erlöse<>          | □ 765         | R              | 0,00           | 1.190,00 | 1.190                             | 1.190,00                     | ) |
| 15000 <eg-kunde feuerle=""></eg-kunde>                | 4125 <steuerf< p=""></steuerf<>                                                                                                    | <b>□</b> 1    | R              | 0,00           | 5.000,00 | 5.000                             | 5.000,00                     | 5 |

# Daten laden

Nach Eingabe des gewünschten Datumbereiches "von Jahr", "bis Jahr" und betätigen des Buttons Daten laden in der oberen Menüleiste werden die Daten in das Pivot eingelesen

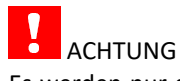

Es werden nur die Daten zum aktuellen Stand eingelesen. Wird in der Zwischenzeit durch einen anderen Bediener weiter gebucht, sind diese neuen Daten nicht mit enthalten. Erst wieder durch Erneutes Daten laden.

Der Verlauf dieses Vorganges wird durch einen Fortschrittsanzeige rechts des Buttons signalisiert. Ist der Vorgang abgeschlossen wird dort die Anzahl der geladenen Datensätze angezeigt.

# Speichern einer neuen Deklaration

Die neu erzeugte und bearbeitete Pivot-Tabelle speichern Sie per Klick auf das Diskettensymbol  $\square$  .

Es öffnet sich automatisch das Unterverzeichnis Pivot | Fibu. Einen entsprechenden Dateinamen hinterlegen und speichern.

(z.B. Kontoauszug Kundenbereich)

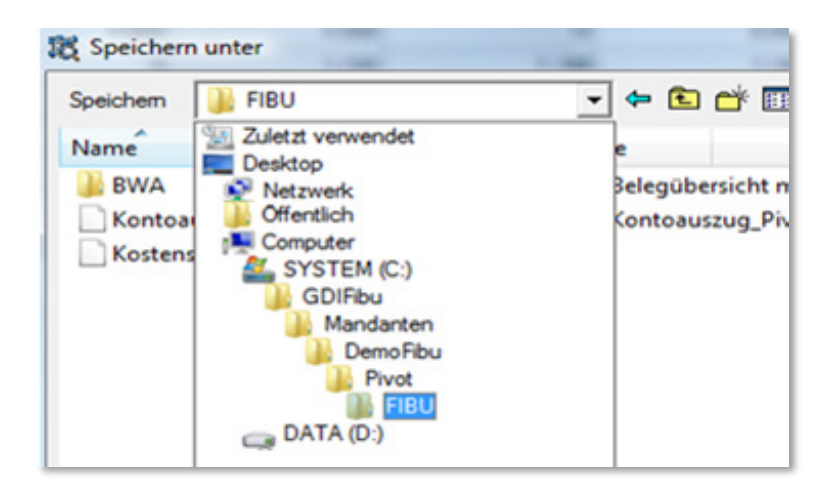

Man kann jedoch auch im Programmverzeichnis der Fibu unter Pivot | Fibu die Einstellung speichern. So steht diese Einstellung in jedem Mandanten zur Verfügung.

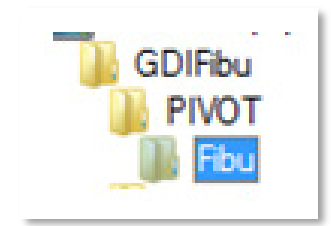

# Drucken der Pivotauswertung

# Drucken der Pivotauswertung

Über Drucken kann die Auswahl getroffen werden was man Ausdrucken lassen möchte.

# Drucken | Pivotgrid

Es wird die komplette Auswertung ausgedruckt.

Aus diesem Grund sollte man alle Unterpunkte ausklappen, damit jede Bewegung ausgedruckt werden kann.

| 18 00 | 1100                | -            |   |
|-------|---------------------|--------------|---|
|       | 🌙 Drucken 🔹 🖹 Expor | tieren 🔻 📄 🚊 | 0 |
| Pive  | Pivotgrid           | *            | G |
| ∃ Ma  | Drilldowntabelle    | Х            |   |
| ► Ko  | Pivotdeklaration    |              | P |
|       | Bildschirm          |              |   |
| Ľ,    |                     |              |   |

Wie man z.B. von MS – Excel kennt kann die Seitenvorschau entsprechend verändert bzw. angepasst werden.

| 2      |                                                                                                    |                                                                                                    |                          | Pivotgrid                                                                                       |                  |             |            |              | - 🗆      | × |
|--------|----------------------------------------------------------------------------------------------------|----------------------------------------------------------------------------------------------------|--------------------------|-------------------------------------------------------------------------------------------------|------------------|-------------|------------|--------------|----------|---|
| Datei  | Ansicht Formatieren Zu den                                                                                                    | Seiten Werkze                                                                                                    | uge 🖕                    |                                                                                                 |                  |             |            |              |          |   |
|        | 1 🗈 🗐 🛃 🎦 📆 🔂                                                                                                    |                                                                                                    | a 🖬 🔲 💷 🔛                | 100%                                                                                            | V (m 🖂           | ⊲ ⊲ 0       |            | Schließen    |          |   |
| Bänder | Links: 82mm Oben:                                                                                                    | 12.7 mm Ber                                                                                                    | obte: 56 mm              | Linten:                                                                                         | 12.7 mm Kopfzei  | ile: 6.4 mm | Fußzeile   | 64.000       |          |   |
| mander | Links. 0,2 mm Oben.                                                                                                    | 12,7 1111 1160                                                                                                    | ana. 3,0 mm              | onten.                                                                                          | 12,7 min Kopizei | ie. 0,4 min |            | 0,4 mm       |          |   |
|        |                                                                                                    |                                                                                                    |                          |                                                                                                 |                  |             |            |              |          |   |
|        | 02.09.2019 10:45                                                                                                    |                                                                                                    |                          |                                                                                                 |                  |             |            | 1 von 3      |          |   |
|        |                                                                                                    |                                                                                                    | K                        | ontoauszi                                                                                       | Jg               |             |            |              |          |   |
|        | Betrag Abweichung                                                                                                    |                                                                                                    |                          |                                                                                                 | Jahr 🔺 📕 F       | Periode     |            |              |          |   |
|        |                                                                                                    |                                                                                                    |                          |                                                                                                 | +                | +           |            | Gesamthetrag |          |   |
|        |                                                                                                    |                                                                                                    |                          |                                                                                                 |                  | _           | 2019       | Cesamoenag   |          |   |
|        | Kontonr 🔺                                                                                                    | G-Kto. 🔻                                                                                                    | Belegnr 🔺                | Belegart 🔻                                                                                      | Betrag           | Betrag      | Abweichung | Betrag 🔺     |          |   |
|        | _ 11000 <weiss computer=""></weiss>                                                                                                    | _  4400 <erlöse 19<="" td=""><td>± 2018-20001002</td><td></td><td>1.190,00</td><td>0,00</td><td>-1.190</td><td>1.190,00</td><td></td><td></td></erlöse>                                        | ± 2018-20001002          |                                                                                                 | 1.190,00         | 0,00        | -1.190     | 1.190,00     |          |   |
|        | _ 21000 <joseph kaiser=""></joseph>                                                                                                    | _ 4400 <erlöse 19<="" td=""><td>± 151300039</td><td></td><td>0,00</td><td>1.190,00</td><td>1.190</td><td>1.190,00</td><td>÷ 📘</td><td></td></erlöse>                                           | ± 151300039              |                                                                                                 | 0,00             | 1.190,00    | 1.190      | 1.190,00     | ÷ 📘      |   |
|        | _ 10000 <malermeister lehr=""></malermeister>                                                                                                    | _ 4400 <erlöse 19<="" td=""><td>± 765</td><td></td><td>0,00</td><td>1.190,00</td><td>1.190</td><td>1.190,00</td><td>1</td><td></td></erlöse>                                                   | ± 765                    |                                                                                                 | 0,00             | 1.190,00    | 1.190      | 1.190,00     | 1        |   |
|        | □ 15000 <eg-kunde feuerle=""></eg-kunde>                                                                                                    | ⊐ 4125 <steuerfre< td=""><td><u>북 1</u></td><td></td><td>0,00</td><td>5.000,00</td><td>5.000</td><td>5.000,00</td><td></td><td></td></steuerfre<>                                              | <u>북 1</u>               |                                                                                                 | 0,00             | 5.000,00    | 5.000      | 5.000,00     |          |   |
|        | 10006 <heinz werner=""></heinz>                                                                                                    | = 3272 <erhaltene< td=""><td>± 10006 001</td><td></td><td>35.700,00</td><td>0,00</td><td>-35.700</td><td>35.700,00</td><td></td><td></td></erhaltene<>                                         | ± 10006 001              |                                                                                                 | 35.700,00        | 0,00        | -35.700    | 35.700,00    |          |   |
|        | - 53000 <müller &="" co=""></müller>                                                                                                    | - 3272 <erhaltene< td=""><td><u>+ 53000_001</u></td><td></td><td>47.600,00</td><td>0,00</td><td>-47.600</td><td>47.600,00</td><td></td><td></td></erhaltene<>                                  | <u>+ 53000_001</u>       |                                                                                                 | 47.600,00        | 0,00        | -47.600    | 47.600,00    |          |   |
|        | <b>三</b>                                                                                                    | _ 4400,01 <erlöse< td=""><td>± sr1</td><td></td><td>119.000,00</td><td>0,00</td><td>-119.000</td><td>119.000,00</td><td></td><td></td></erlöse<>                                               | ± sr1                    |                                                                                                 | 119.000,00       | 0,00        | -119.000   | 119.000,00   |          |   |
|        | 22000 <reifen diener≿<="" td=""><td>- 3272 &lt; Erhaltene</td><td>± AR2</td><td></td><td>47.600,00</td><td>0,00</td><td>-47.600</td><td>47.600,00</td><td></td><td></td></reifen> | - 3272 < Erhaltene                                                                                                    | ± AR2                    |                                                                                                 | 47.600,00        | 0,00        | -47.600    | 47.600,00    |          |   |
|        | 22000 «Neiten Dienei×                                                                                                    | 3272 Semanene                                                                                                    | 🗄 ar1                    |                                                                                                 | 23.800,00        | 0,00        | -23.800    | 23.800,00    | ÷ 📘      |   |
|        |                                                                                                    | 3272 <erhaltene an<="" td=""><td>zahlungen 19% USt&gt; Ge</td><td>samt</td><td>71.400,00</td><td>0,00</td><td>-71.400</td><td>71.400,00</td><td></td><td></td></erhaltene>                     | zahlungen 19% USt> Ge    | samt                                                                                            | 71.400,00        | 0,00        | -71.400    | 71.400,00    |          |   |
|        | 22000 <reifen diener=""> Gesamt</reifen>                                                                                                    |                                                                                                    |                          |                                                                                                 | 190.400,00       | 0,00        | -190.400   | 190.400,00   | ÷ 📘      |   |
|        | Gesamtbetrag                                                                                                    |                                                                                                    |                          |                                                                                                 | 274.890,00       | 7.380,00    | -267.510   | 282.270,00   |          |   |
|        | ✓ (Betrag > 1) und (Kontonr >= 1)                                                                                                    | 10000 <malermeister i<="" td=""><td>Lehr&gt;) und (Kontonr &lt;= 6</td><td>9999 <alloemeine< td=""><td></td><td></td><td></td><td></td><td>÷ 📘</td><td></td></alloemeine<></td></malermeister> | Lehr>) und (Kontonr <= 6 | 9999 <alloemeine< td=""><td></td><td></td><td></td><td></td><td>÷ 📘</td><td></td></alloemeine<> |                  |             |            |              | ÷ 📘      |   |
|        |                                                                                                    |                                                                                                    |                          |                                                                                                 |                  |             |            |              |          |   |
|        |                                                                                                    |                                                                                                    |                          |                                                                                                 |                  |             |            |              | ÷ 📘      |   |
|        |                                                                                                    |                                                                                                    |                          |                                                                                                 |                  |             |            |              | ÷ 📘      |   |
|        | 1                                                                                                    |                                                                                                    |                          |                                                                                                 |                  |             |            |              | <u>.</u> |   |

ODER: Exportieren nach Excel: Auf den Button "Exportieren" und hier die Auswahl "Pivottabelle".

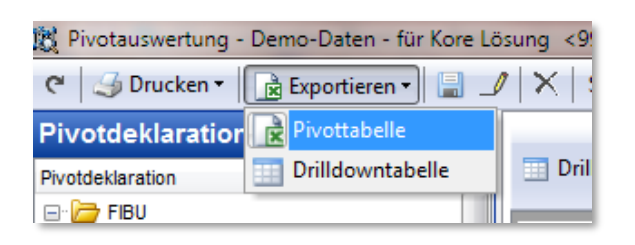

In Excel kann dann die Tabelle nach eigenen Wünschen weiterverarbeitet werden.

# Drucken der graphischen Auswertung

# Drucken | Drilldowntabelle

Es wird die komplette graphische Auswertung, die man über den Button "Drilldown" markiert hat, ausgedruckt.

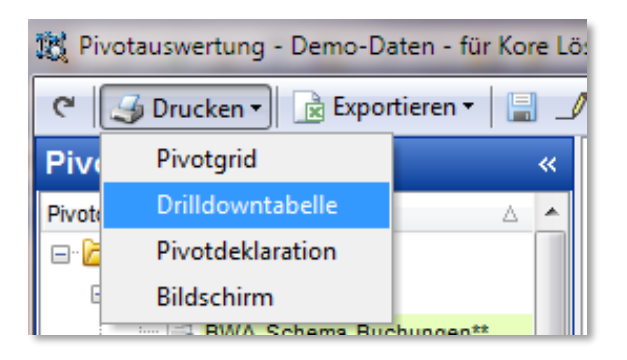

Auch hier kann in der Vorschau die Seite entsprechend eingerichtet werden, wie beim Drucken des Pivotgrids.

# ODER:

Man klappt die Pivotdeklaration ein und druckt die Bildschirmansicht aus. Vor dem Druckauftrag erstellen, sollte der TreeView (Pivotdeklaration) eingefahren werden.

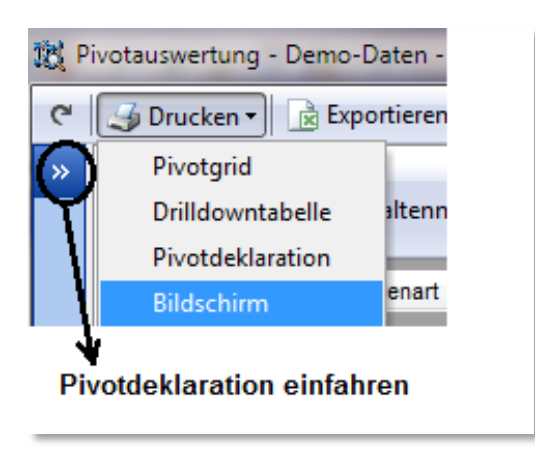